# MWC25M-L2M-B16 Series

Parameterization of Radar Sensors with CANopen Interface

Manual

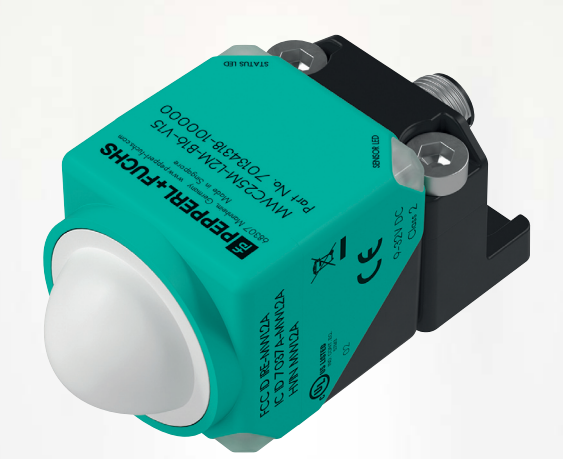

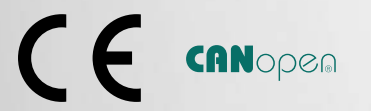

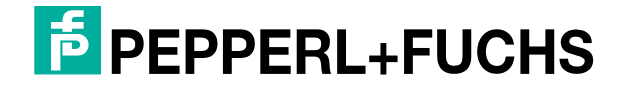

Your automation, our passion.

With regard to the supply of products, the current issue of the following document is applicable: The General Terms of Delivery for Products and Services of the Electrical Industry, published by the Central Association of the Electrical Industry (Zentralverband Elektrotechnik und Elektroindustrie (ZVEI) e.V.) in its most recent version as well as the supplementary clause: "Expanded reservation of proprietorship"

#### Worldwide

Pepperl+Fuchs Group Lilienthalstr. 200 68307 Mannheim Germany Phone: +49 621 776 - 0 E-mail: info@de.pepperl-fuchs.com **North American Headquarters** Pepperl+Fuchs Inc. 1600 Enterprise Parkway Twinsburg, Ohio 44087 USA Phone: +1 330 425-3555 E-mail: sales@us.pepperl-fuchs.com **Asia Headquarters** Pepperl+Fuchs Pte. Ltd. P+F Building 18 Ayer Rajah Crescent Singapore 139942 Phone: +65 6779-9091 E-mail: sales@sg.pepperl-fuchs.com https://www.pepperl-fuchs.com

| 1 | Introd         | uction                                          | 6               |
|---|----------------|-------------------------------------------------|-----------------|
|   | 1.1            | Content of this Document                        | 6               |
|   | 1.2            | Target Group, Personnel                         | 6               |
|   | 1.3            | Symbols Used                                    | 6               |
|   | 1.4            | Intended Use                                    | 7               |
|   | 1.5            | General Safety Information                      | 8               |
|   | 1.6            | Declaration of Conformity                       | 9               |
|   | 1.7            | Declaration of Conformity FCC, Canada           | 9               |
| 2 | Produ          | ct Description                                  |                 |
|   | 2.1            | Use and Application                             | 11              |
|   | 2.2            | Measurement Characteristics                     | 12              |
|   | 2.3            | Safety Applications                             | 13              |
|   | 2.4            | Indicators                                      | 13              |
|   | 2.5            | Supported CANopen Functions                     | 15              |
|   | 2.6            | Accessories                                     | 15              |
|   | 2.6.1<br>2.6.2 | Connection Accessories<br>Parameterization Aids | 15<br>16        |
| 3 | Reflec         | ctivity of Materials                            | 17              |
|   | 3.1            | Reflectivity and Typical Radar Cross-Sections   | 17              |
|   | 3.2            | Dependency of Materials                         | 17              |
| 4 | Install        | ation                                           | 19              |
|   | 4.1            | Safety Information                              | 19              |
|   | 4.2            | Preparation                                     | 19              |
|   | 4.3            | Connection                                      | 19              |
|   | 4.4            | Mounting and Alignment                          | 20              |
| 5 | Cyber          | security Information                            | 22              |
| 6 | Comm           | nissioning                                      | 23              |
|   | 6.1            | Commissioning via PACTwareDC and DTM            | 23              |
|   | 6.1.1          | Change Transmission Rate and Node ID (DTM)      | 25              |
|   | 6.2<br>6.2 1   | Commissioning via CANopen Engineering Tool      | <b>27</b><br>28 |
|   | 6.2.2          | Enable Processing of the Process Data           |                 |
|   | 6.2.3          | Restoring the Factory Defaults                  | 29              |
|   | 0.2.4          | Evaluate Error Micobayco                        | <i>L</i> I      |

# **PEPPERL+FUCHS**

| 7 | Param                 | eterization and Analysis Using PACTware and DTM via CANopen       | 31                    |
|---|-----------------------|-------------------------------------------------------------------|-----------------------|
|   | 7.1                   | Overview                                                          | 31                    |
|   | 7.2                   | Menu Item Information                                             | 32                    |
|   | 7.3                   | Menu Item Configuration                                           | 33                    |
|   | 7.4<br>7.4.1<br>7.4.2 | Menu Item Analysis                                                | <b>15</b><br>35<br>38 |
|   | 7.5                   | Menu Item Service4                                                | 0                     |
| 8 | Param<br>with C       | eterization Using the CANopen Engineering Tool<br>ANopen Objects4 | 12                    |
|   | 8.1                   | CANopen Overview4                                                 | 2                     |
|   | 8.2                   | CANopen Object Directory4                                         | 13                    |
|   | 8.3                   | Object 0x1000 Device Type4                                        | 15                    |
|   | 8.4                   | Object 0x1001 Error Register4                                     | 15                    |
|   | 8.5                   | Object 0x1002 Manufacturer Status Register4                       | 15                    |
|   | 8.6                   | Object 0x1003 Predefined Error Field4                             | 6                     |
|   | 8.7                   | Object 0x1005 COB ID SYNC4                                        | 6                     |
|   | 8.8                   | Object 0x1008 Manufacturer Device Name4                           | 6                     |
|   | 8.9                   | Object 0x1009 Manufacturer Hardware Version4                      | 6                     |
|   | 8.10                  | Object 0x100A Manufacturer Software Version4                      | 17                    |
|   | 8.11                  | Object 0x1010 Store Parameters4                                   | 17                    |
|   | 8.12                  | Object 0x1011 Restore Default Parameters4                         | 17                    |
|   | 8.13                  | Object 0x1014 COB ID Emergency4                                   | 17                    |
|   | 8.14                  | Object 0x1015 Inhibit Time Emergency4                             | 8                     |
|   | 8.15                  | Object 0x1017 Producer Heartbeat Time4                            | 8                     |
|   | 8.16                  | Objekt 0x1018 Identity Object4                                    | 8                     |
|   | 8.17                  | Object 0x1020 Verify Configuration4                               | 8                     |
|   | 8.18                  | Object 0x1200 Server SDO Parameter (Default SDO)4                 | 9                     |
|   | 8.19                  | Object 0x1800 Transmit PDO Communication Parameter 14             | 9                     |
|   | 8.20                  | Object 0x1801 Transmit PDO Communication Parameter 24             | 9                     |
|   | 8.21                  | Object 0x1802 Transmit PDO Communication Parameter 35             | <b>50</b>             |
|   | 8.22                  | Object 0x1803 Transmit PDO Communication Parameter 45             | <b>50</b>             |
|   | 8.23                  | Object 0x1A00 TPDO1 Mapping Parameter5                            | <b>6</b> 0            |

|    | 8.24   | Object 0x1A01 TPDO2 Mapping Parameter   | .51  |
|----|--------|-----------------------------------------|------|
|    | 8.25   | Object 0x1A02 TPDO3 Mapping Parameter   | .51  |
|    | 8.26   | Object 0x1A03 TPDO4 Mapping Parameter   | .51  |
|    | 8.27   | Object 0x2000 Process Data              | . 52 |
|    | 8.28   | Object 0x2001 Operating Hours           | . 53 |
|    | 8.29   | Object 0x2010 Identification and Info   | . 53 |
|    | 8.30   | Object 0x4000 Measurement Configuration | . 54 |
|    | 8.31   | Object 0x4001 LED Configuration         | . 55 |
|    | 8.32   | Object 0x4100 Reflection Array List     | . 55 |
| 9  | Mainte | enance and Repair                       | . 59 |
|    | 9.1    | Maintenance Work                        | . 59 |
|    | 9.2    | Cleaning                                | . 59 |
| 10 | Troubl | eshooting                               | .60  |
|    | 10.1   | What to Do in Case of an Error          | . 60 |

# 1 Introduction

## 1.1 Content of this Document

This document contains information required to use the product in the relevant phases of the product life cycle. This may include information on the following:

- Product identification
- Delivery, transport, and storage
- Mounting and installation
- Commissioning and operation
- Maintenance and repair
- Troubleshooting
- Dismounting
- Disposal

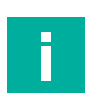

#### Note

For full information on the product, refer to the further documentation on the Internet at www.pepperl-fuchs.com.

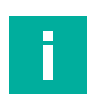

#### Note

For specific device information such as the year of construction, scan the QR code on the device. As an alternative, enter the serial number in the serial number search at www.pepperl-fuchs.com.

The documentation comprises the following parts:

- This document
- Datasheet

In addition, the documentation may comprise the following parts, if applicable:

- EU-type examination certificate
- EU declaration of conformity
- Attestation of conformity
- Certificates
- Control drawings
- Instruction manual
- Functional safety manual
- Other documents

# 1.2 Target Group, Personnel

Responsibility for planning, assembly, commissioning, operation, maintenance, and dismounting lies with the plant operator.

Only appropriately trained and qualified personnel may carry out mounting, installation, commissioning, operation, maintenance, and dismounting of the product. The personnel must have read and understood the instruction manual and the further documentation.

Prior to using the product make yourself familiar with it. Read the document carefully.

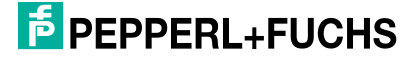

# 1.3 Symbols Used

This document contains symbols for the identification of warning messages and of informative messages.

#### Warning Messages

You will find warning messages, whenever dangers may arise from your actions. It is mandatory that you observe these warning messages for your personal safety and in order to avoid property damage.

Depending on the risk level, the warning messages are displayed in descending order as follows:

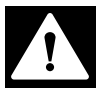

#### Danger!

This symbol indicates an imminent danger.

Non-observance will result in personal injury or death.

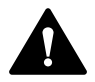

#### Warning!

This symbol indicates a possible fault or danger.

Non-observance may cause personal injury or serious property damage.

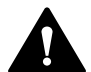

#### Caution!

This symbol indicates a possible fault.

Non-observance could interrupt the device and any connected systems and plants, or result in their complete failure.

#### **Informative Symbols**

|  |  | 1 |
|--|--|---|
|  |  |   |
|  |  |   |
|  |  |   |
|  |  |   |

Note

This symbol brings important information to your attention.

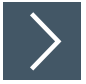

#### Action

**1.** This symbol indicates a paragraph with instructions. You are prompted to perform an action or a sequence of actions.

#### 1.4 Intended Use

Radar sensors in the MWC25M-L2M-B16 series emit electromagnetic waves (radar waves) that are reflected by an object and received again by the radar sensor to detect objects and measure their distance from the sensor and their relative velocities.

The radar sensor operates according to the frequency-modulated continuous wave (FMCW) method at 122 GHz, in the ISM band approved for industrial use. It emits a continuous radar signal that is varied in frequency within the bandwidth. This method enables the sensor to reliably detect the distance and velocity of static and moving objects. When measuring velocity, the radar sensor detects the velocity of an object only in the radial direction, without measuring tangential velocities or velocity components.

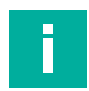

#### Note

Radar sensors in the MWC25M-L2M-B16 series are only approved in the countries listed in the relevant declaration of conformity for the radar sensor. These can be found online at www.pepperl-fuchs.com on the respective product page for the sensor version of the MWC25M-L2M-B16 series.

Only operate the device in countries in which approval has been granted. If the device is operated in other countries, it may interfere with protected frequency ranges.

The operator is responsible for complying with country-specific laws.

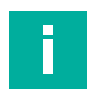

#### Note

Radar waves of the sensor are not hazardous according to the following standards:

- EN 62368-1 Tests for "Electrical safety"
- EN 62311 Tests for "Health"
- ETSI EN 305550-1
- FCC/CFR. 47 Part 15
- The maximum emitted power does not exceed the approved limits according to ETSI and FCC.

According to these standards/regulations, radar sensors in the MWC25M-L2M-B16 series are within the permissible limits and the radar waves are not damaging.

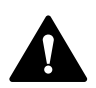

#### Caution!

Health hazards caused by high-frequency electromagnetic radiation

The radar sensor is designed for operation in accordance with ETSI EN 305550. During operation, the exposure limits defined in EN 62311 must be observed. To limit human exposure to electromagnetic fields, adequate safety distances must be maintained for both short-term and long-term work in the radiation range of the antenna. The minimum distance between the antenna and the human body during continuous operation is 20 cm. Country-specific special issues that must be taken into account when operating the device can be found in the declaration of conformity.

Radar sensors in the MWC25M-L2M-B16 series are standard sensors (standard components) without an independent safety certificate and are therefore not a safety component as defined in the EU Machinery Directive 2006/42/EC. However, under certain parameterization requirements and in combination with a higher-layer safety control unit, the sensor can be used up to a maximum of category 2 PL c in accordance with ISO 13849. The detailed description in the "Safety Application Report" document must be taken into account.

Only operate the device as described in these instructions to ensure the correct functioning of the device and the connected systems. The protection of operating personnel and the plant is guaranteed only if the device is operated in accordance with its intended use.

The operator is responsible for complying with all local safety regulations.

Only use recommended original accessories.

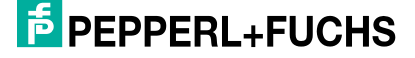

#### 1.5

# **General Safety Information**

#### Caution!

Health hazards caused by high-frequency electromagnetic radiation

The radar sensor is designed for operation in accordance with ETSI EN 305550. During operation, the exposure limits defined in EN 62311 must be observed. To limit human exposure to electromagnetic fields, adequate safety distances must be maintained for both short-term and long-term work in the radiation range of the antenna. The minimum distance between the antenna and the human body during continuous operation is 20 cm. Country-specific special issues that must be taken into account when operating the device can be found in the declaration of conformity.

Responsibility for planning, assembly, commissioning, operation, maintenance, and dismounting lies with the plant operator.

Installation and commissioning of all devices may be performed only by trained and qualified personnel.

The device is only approved for appropriate and intended use. Ignoring these instructions will void any warranty and absolve the manufacturer from any liability.

If serious faults occur, stop using the device. Secure the device against inadvertent operation. In the event of repairs, return the device to your local Pepperl+Fuchs representative or sales office.

#### Note

#### Disposal

Electronic waste is dangerous. When disposing of the equipment, observe the current statutory requirements in the relevant country of use and local regulations.

# 1.6 Declaration of Conformity

This product was developed and manufactured in line with the applicable European standards and directives.

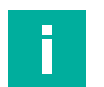

#### Note

A declaration of conformity can be requested from the manufacturer.

The product manufacturer, Pepperl+Fuchs Group, 68307 Mannheim, Germany, has a certified quality assurance system that conforms to ISO 9001.

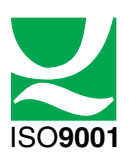

# 1.7 Declaration of Conformity FCC, Canada

The product manufacturer, Pepperl+Fuchs Group, 68307 Mannheim, Germany, has a certified quality assurance system that conforms to ISO 9001.

This device contains licence-exempt transmitter(s)/receiver(s) that comply with Innovation, Science and Economic Development Canada's licence-exempt RSS(s) and complies with part 15 of the FCC Rules. Operation is subject to the following two conditions:

- 1. This device may not cause harmful interference.
- 2. This device must accept any interference received, including interference that may cause undesired operation of the device..

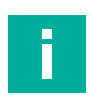

#### Note

- Operation on board of an aircraft and/or on board of a satellite is prohibited.
- Canada-specific regulation: The device should not point >30° elevation toward the sky in normal operation
- Règlement spécifique au Canada : L'appareil ne doit pas être orienté vers le ciel à plus de 30° d'élevation en opération normale.
- Changes or modifications made to this equipment not expressly approved by Pepperl+Fuchs may void the FCC authorization to operate this equipment.
- This equipment has been tested and found to comply with the limits for a Class A digital device, pursuant to Part 15 of the FCC Rules. These limits are designed to provide reasonable protection against harmful interference when the equipment is operated in a commercial environment. This equipment generates, uses, and can radiate radio frequency energy and, if not installed and used in accordance with the instruction manual, may cause harmful interference to radio communications. Operation of this equipment in a residential area is likely to cause harmful interference, in which case the user will be required to correct the interference at their own expense.

#### **Radiofrequency Radiation Exposure Information:**

- This equipment complies with FCC and ISED radiation exposure limits set forth for an uncontrolled environment. This equipment should be installed and operated with minimum distance of 20 cm between the radiator and your body. This transmitter must not be co-located or operating in conjunction with any other antenna or transmitter.
- Cet équipement est conforme aux limites d'exposition aux rayonnements ISED établies pour un environnement non contrôlé. Cet équipement doit être installé et utilisé avec un minimum de 20 cm de distance entre la source de rayonnement et votre corps. Ce transmetteur ne doit pas être place au même endroit ou utilise simultanément avec un autre transmetteur ou antenne.

FCC ID: IRE-MWL2A

IC ID: 7037A-MWL2A

HVIN/PMN: MWL2A

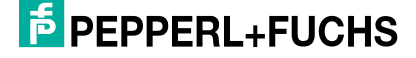

# 2 Product Description

# 2.1 Use and Application

The MWC25M-L2M-B16 series radar sensor with CANopen interface for medium distances up to 25 m range is optimized for use in industrial applications. Its compact cubic L2 series housing is proven in many industrial areas due to its high robustness.

The radar sensor has a standardized CANopen interface according to the CiA 301 specification. Service Data Objects (SDOs) enable you to directly parameterize the radar sensor optimally for your application. You can parameterize the measurement mode, the foreground and background suppression, and the minimum and maximum velocity suppression. Many other parameters, such as filter mode, filter strength and sampling rate, can also be configured. Alternatively, parameterization with extended functionality can be carried out using the PACTware FTD framework program and a DTM (Device Type Manager). This makes it possible to use various evaluation and filter settings for distance and velocity data.

The radar sensor operates according to the frequency-modulated continuous wave (FMCW) method at 122 GHz, in the ISM band approved for industrial use. It emits a continuous radar signal, which is changed in frequency over the bandwidth. This method enables the sensor to reliably detect the distance and velocity of static and moving objects. When measuring velocity, the radar sensor detects the velocity of an object only in the radial direction, without measuring tangential velocities or velocity components.

You can parameterize the radar sensor in two ways. Either via a CANopen Engineering Tool or via DTM and an FTD frame application.

Typically, radar sensors are used in a wide range of applications, including:

- Distance measurement (between two vehicles, in the crane arm, between two cranes, etc.)
- Velocity measurement (of trains, on AGVs, etc.)
- Area monitoring/anti-collision monitoring (for front and rear of vehicles, etc.)
- Fill level measurement (silos, agricultural tanks, etc.)
- Height control (scissor lift table, working platforms, fork on forklifts, detection of building roofs for trucks, etc.)

Advantages of radar sensors in the MWC25M-L2M-B16 series:

- Measuring distance and velocity, and detecting direction of movement in a device
- Can be used for safety applications up to PL c in combination with a diagnostics-enabled controller (e.g. PLC); see "Safety Application Report"
- Reliable measurements in harsh environments and fast applications
- CANopen interface for service data and process data, and for parameterization
- Extended EMC
- Proven in use cubic VariKont housing design
- Flexible mounting

**PEPPERL+FUCHS** 

#### Parameterization Via PACTware DC and DTM

Parameterization via PACTware DC and DTM allows convenient and comprehensive parameterization of the sensor due to the graphical interface of the DTM. The DTM (Device Type Manager, a kind of "device driver") displays the parameters clearly and graphically, by subject, in menu items. Furthermore, the measured distances, status changes, and individual radar reflections are visualized. Analysis and observation functions allow you to record and evaluate circumstances.

As an FTD frame application, we recommend using "PACTware 5.0" software or higher as the user interface. The PACTware software package includes the PACTware DC (DC Direct Connect) version for quickly and easily establishing a connection between PACTware and the sensor.

The latest available versions of the individual software components required, such as PACTware 5.0 or higher, CAN-COM-DTM, and device DTM, can be found online at www.pep-perl-fuchs.com, on the product page in the "Software" section.

As a convenient solution, we offer the "CANopen Parameterization Tool," which contains PACTware, PACTware DC, the device driver for the CAN/USB converter-SUBD9, and the DTM for CANopen communication. We recommend using this software package for easy commissioning and parameterization of the sensor. The latest available versions of the individual software components required, such as the "CANopen Parameterization Tool" and the device DTM, can be found online at www.pepperl-fuchs.com, on the product page for the MWC25M-L2M-B16 series.

#### Parameterization Using the CANopen Engineering Tool

You can carry out parameterization directly via the CANopen object directory using a CANopen Engineering Tool with LSS Manager functionality of your choice. CANopen Engineering Tools for configuration and parameterization are available from various suppliers.

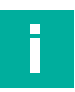

#### Note EDS File

An EDS configuration file (EDS Electronic Datasheet) is available for easy integration and parameterization of the radar sensor. This contains the CANopen objects with all the parameter options and explanations to be configured. This can be found online at www.pepperl-fuchs.com, on the product page for the MWC25M-L2M-B16 series.

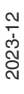

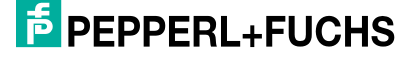

# 2.2 Measurement Characteristics

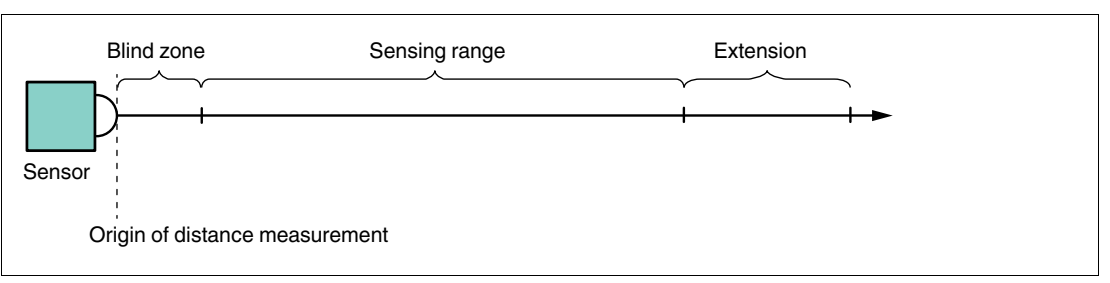

The sensor has the following measuring ranges:

- Dead band:
  - Objects are not detected in the dead band. This area should remain free to ensure reliable distance and velocity measurement of objects in the sensing range.
  - If objects are placed in the sensor's dead band, false reflections may occur in the sensing range, causing incorrect distance values to be output.
  - Placing materials that absorb radar waves to a limited extent is possible in the dead band, for example, mounting behind a plastic wall or thin glass pane. This may, however, limit the measuring range.
- Sensing range:
  - Objects can be detected in the sensing range if the cross-section of an object is sufficient for radar reflections and the alignment is suitable for reflecting radar signals. The maximum range of the sensing range is guaranteed under all ambient conditions specified in the datasheet.
  - This range is the adjustment range accepted by the firmware. Readings related to distances outside the sensing range, however, are not guaranteed measurement situations. Depending on the ambient conditions, the validity of the measured values is not guaranteed. This range is used at the customer's own risk.
  - Measuring different materials and their object alignment with the sensor. For details, see see chapter 3on the reflectivity of materials.
  - In the case of objects with a very large radar cross-section in the near range, the
    physical properties may cause false reflections to occur for a short time if the readings are not sufficiently filtered.
- Extension:
  - The measurement range extension specifies the sensor's operating reserve when using the sensor under typical ambient conditions.

# 2.3 Safety Applications

Radar sensors in the MWC25M-L2M-B16 series can be used in safety applications under certain circumstances, taking into account certain aspects up to PL c in combination with a diagnostics-enabled controller (e.g., PLC).

A "Safety Application Report" explains an example of a use case. You can download the application report from www.pepperl-fuchs.com, on the product page for your MWC25M-L2M-B16 series radar sensor.

If you are interested in using MWC25M-L2M-B16 series radar sensors for safety applications, contact an application specialist at Pepperl+Fuchs to discuss and review your use case.

# 2.4 Indicators

The radar sensor has multi-color LEDs, each with three colors, for displaying operating and status information. The LED display is in accordance with the CiA 303 specification part 3, V1.4.0.

Two LEDs with the same meaning are arranged diagonally on the device to ensure better visibility in an application environment.

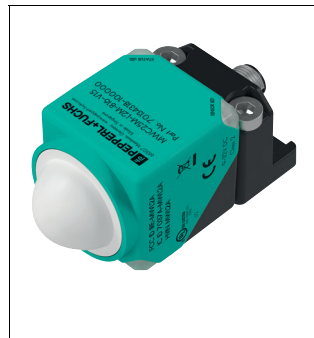

#### Figure 2.1

SENSOR LED (yellow) STATUS LED (green/red) Object in the evaluation area

CANopen status indicator: green LED is run LED, red LED is error LED

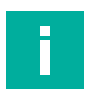

#### Note

The STATUS LED (green/red) can also light up green and red successively at the same flashing frequency to indicate the states in the following tables.

| SENSOR   | IFD | (vellow)   |  |
|----------|-----|------------|--|
| 02110011 |     | () 011011/ |  |

| LED status | Description                               |
|------------|-------------------------------------------|
| On         | Object detected in the evaluation area    |
| Off        | No object detected in the evaluation area |

Table 2.1

#### STATUS LED (green)

| LED status           | Description                                                                     |
|----------------------|---------------------------------------------------------------------------------|
| On                   | The device is in the state "Operational"                                        |
| Off                  | The device is in the reset state or there is no electric power supply           |
| Flickering           | LSS configuration state is active (flashing frequency 10 Hz)                    |
| Blinking             | The device is in the "Pre-Operational" NMT state (flashing fre-<br>quency 5 Hz) |
| Single flash         | The device is in the "Stopped" NMT state (flashing frequency 1 Hz)              |
| Three single flashes | A software download is running on the device (flashing fre-<br>quency 1 Hz)     |

Table 2.2

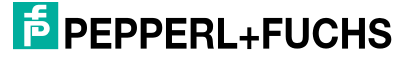

#### STATUS LED (red)

| LED status   | Description                                                                                          |
|--------------|----------------------------------------------------------------------------------------------------|
| On           | The device is in the state "CAN Bus Off"                                                             |
| Off          | The device is operating without errors                                                               |
| Flickering   | The "LSS-Node-ID" is not configured. CANopen is not initialized (flashing frequency 10 Hz)           |
| Blinking     | General error, invalid configuration on the device (flashing frequency 5 Hz)                         |
| Single flash | The CAN controller error counter has reached or exceeded its warning limit (flashing frequency 1 Hz) |

Table 2.3

# 2.5 Supported CANopen Functions

The device has a standardized CANopen interface in accordance with the CiA301 specification. All usable CANopen objects of the object directory are listed in this manual.

Additional functions can be configured. You can set the node ID and baud rate via LSS.

You can set the transmission speed in increments of 125 kbit/s up to 1 Mbit/s, according to CiA 102, Table 1 and CiA 301 5.4 Table 1. We support transmission speeds of 125, 250, 500, 800, and 1000 kbit/s. The maximum permitted cable length for 1 Mbit/s is 30 m.

# Note

An EDS configuration file is available for easy integration and parameterization of the radar sensor. You can download it from www.pepperl-fuchs.com, on the product page for the MWC25M-L2M-B16 series.

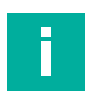

#### Note

This device does not have an internal terminator. If required, this can be implemented externally via a T-distributor at the end of the bus (120 ohms).

#### **Available CANopen Functions**

- Process data objects (PDO) (dynamic configuration)
- Service data object (SDO)
- Heartbeat monitoring mechanism
- Layer settings service (LSS) for setting the node ID and baud rate
- Save and restore function (store and load parameter field)
- Error messages by emergency object (EMCY)
  - Error register
  - Vendor-specific status register (manufacturer status register)
  - Error list (pre-defined error field)
- Status and fault indicator (status LED according to CiA 303-3)

#### Vendor-specific properties and functions

- Operating hours counter
- Application-specific tag, function tag, location tag
- The MWC25M-L2M-B16 series radar sensor supports the following operating modes:
  - Cyclic operation: The distance and velocity values are sent cyclically (regularly, adjustable interval) via the bus.
  - SYNC operation: The distance value is sent upon receiving a synchronization message (SYNC). The position value is sent every n SYNCs (n = 1 ... 240). The sensor accepts synchronous modes 00-F0h and event-driven modes FEh and FFh.

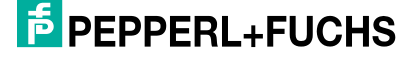

# 2.6 Accessories

Various accessories are available.

#### 2.6.1 Connection Accessories

Various connection cables and cordsets are available for connecting the sensors of the MWC25M-L2M-B16 series. You will find details online at **www.pepperl-fuchs.com** on the product page for the relevant sensor or on the relevant datasheet.

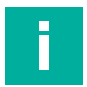

#### Note

For mounting, connection and commissioning, the following product information is available online at **www.pepperl-fuchs.com** on the product page for the relevant sensor: datasheet, quick reference guide, manual. The relevant DTM contains comprehensive context-related help texts.

#### 2.6.2

### Parameterization Aids

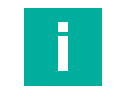

# EDS File

Note

An EDS configuration file (EDS Electronic Datasheet) is available for easy integration and parameterization of the radar sensor. This contains the CANopen objects with all the parameter options and explanations to be configured. This can be found online at www.pepperl-fuchs.com, on the product page for the MWC25M-L2M-B16 series.

The following parameterization aids are required for parameterization via the DTM:

| Designation                   | Description                                                                                                    |
|-------------------------------|----------------------------------------------------------------------------------------------------|
| CANopen Parameterization Tool | Software package for simple commissioning and parameterization of the sensor, consisting of:<br>• PACTware/PACTware DC                                                                                                    |
|                               | DTM for CANopen communication                                                                                                    |
|                               | VCI driver for the CAN/USB converter-SUBD9                                                                                                    |
|                               | Visit www.pepperl-fuchs.com and access the product page for the relevant sensor in the MWC25M-L2M-B16 series                                                                                                    |
| DTM for MWC25M-L2M-B16 series | DTM (Device Type Manager)—device description and<br>graphic user interface for radar sensor parameteriza-<br>tion, integration into the system environment<br>Visit www.pepperl-fuchs.com and access the product<br>page for the relevant sensor in the MWC25M-L2M-B16<br>series                                                                            |
| PACTware (5.0 or higher)      | FDT frame application for operating IODDs and DTMs.<br>Includes the PACTware and PACTware DC versions.<br>Compared to PACTware, the PACTware DC has a<br>"plug-in" for quickly and easily establishing connec-<br>tions between sensor and PACTware.<br>Visit www.pepperl-fuchs.com and access the product<br>pages for software in the "Products" section. |
| DTM for CANopen communication | Device Type Manager—Software for operating the<br>CAN/USB converter-SUBD9 via FDT frame application<br>Not required when installing the "CANopen Parameter-<br>ization Tool."<br>Visit www.pepperl-fuchs.com and access the product<br>pages for software in the "Products" section.                                                                        |
| CAN/USB configuration kit     | Configuration kit for communications between FDT<br>frame application and radar sensor<br>Includes the following components:<br>• CAN/USB converter-SUBD9                                                                                                    |
|                               | Power supply for CAN/USB converter-SUBD9                                                                                                    |
|                               | Connection cable and adapter cable for components                                                                                                    |
|                               | The CANopen Parameterization Tool contains both VCI drivers for the CAN/USB converter-SUBD9 and the DTM for CANopen communication for CAN communication with PACTware/PACTwareDC.                                                                                                    |

Table 2.4

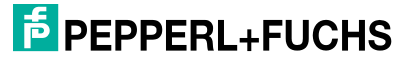

# 3 **Reflectivity of Materials**

# 3.1 **Reflectivity and Typical Radar Cross-Sections**

Microwaves behave similarly to light due to their short wavelength, e.g., 12 mm at 24 GHz or 2.45 mm at 122 GHz. There are therefore the same effects such as diffraction, total reflection, deflection, interference, and some others. Many properties of radar sensors can only be understood when these effects are taken into account. In applications with radar sensors, it is assumed that an emitted wave is diffusely scattered by an object such that at least a certain part of the wave is reflected back to the point of emission. The strength of this reflection (amplitude strength) is highly dependent on the material and properties of the object.

The radar cross-section is a measure of an object's ability to reflect radar signals. Its value depends on various factors such as the size, shape, and material of the target object. Bigger objects with a smooth surface usually have a larger radar cross-section and are therefore more easily detected by the radar.

The following table shows typical values for the resulting radar cross-section of a radar sensor.

| Radar Target/Target Object                       | Radar Cross-Section [m <sup>2</sup> ] |
|--------------------------------------------------|---------------------------------------|
| Ship (container ship, passenger ship)            | > 1000                                |
| Truck                                            | 200                                   |
| Car                                              | 100                                   |
| Radar corner reflector (metal) 10 cm side length | 70                                    |
| Radar corner reflector (metal) 5 cm side length  | 5                                     |
| Tree (large)                                     | 1                                     |
| Human                                            | 0.5 1                                 |
| Bird                                             | 0.01                                  |

Table 3.1

A human target object therefore is evidently a poor radar target compared to a reflecting object made of metal. This affects the distance measurement of different materials due to the smaller radar cross-section. The properties of other radar targets or target objects will become clearer when the dependencies of materials are considered in the following chapter.

# 3.2 Dependency of Materials

Radar waves propagate freely in space in a vacuum. When the waves hit an object, the signal changes due to the influence of the object's properties. Depending on the materials, the radar waves are completely or partially absorbed or reflected. There is also penetration of various substances.

| Material | Absorption                                                           | Reflection                                                                                                    | Penetration                                                          |
|----------|----------------------------------------------------------------------|----------------------------------------------------------------------------------------------------|----------------------------------------------------------------------|
| Metal    | None                                                                 | Total reflection with<br>straight incidence<br>With oblique incidence,<br>refraction and partial<br>reflection are possible | None                                                                 |
| Wood     | Medium to high<br>(depending on humidity)                            | Low                                                                                                    | Low                                                                  |
| Water    | Very high                                                            | Depending on the angle<br>of incidence, partial or<br>total reflection is possible                                          | None, due to absorption                                              |
| Foams    | Low                                                                  | Low                                                                                                    | Very low                                                             |
| Plastics | Low to high<br>(depending on the thick-<br>ness and type of plastic) | Low to high<br>(depending on the thick-<br>ness and type of plastic)                                                        | Low to high<br>(depending on the thick-<br>ness and type of plastic) |
| Glass    | Low to high<br>(depending on the thick-<br>ness of the glass)        | Low to high<br>(depending on the thick-<br>ness of the glass)                                                               | Low to high<br>(depending on the thick-<br>ness of the glass)        |
| Clothing | Medium to high<br>(depending on humidity)                            | Low                                                                                                    | Low                                                                  |
| Rain     | Low                                                                  | Low                                                                                                    | Very good                                                            |
| Humans   | Medium                                                               | Medium                                                                                                    | Low                                                                  |
| Ice      | Very high                                                            | Depending on the angle<br>of incidence, partial or<br>total reflection is possible                                          | None, due to absorption                                              |

Table 3.2

In summary , absorbent materials constitute poorer radar targets. Although they generate a reflection due to the so-called "matter jump," most of the energy of the radar wave is absorbed.

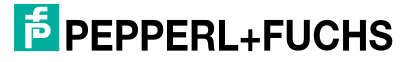

# 4 Installation

# 4.1 Safety Information

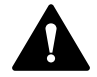

#### Caution! Risk of short circuit

Carrying out work while the system is energized may result in damage to the device.

- Always disconnect the supply voltage before carrying out work on the device.
- Only connect the device to the supply voltage once all work has been completed.

# 4.2 Preparation

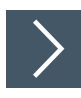

# **Unpacking the Device**

1. Check the packaging and contents for damage.

 $\mapsto$  In the event of damage, inform the shipping company and notify the supplier.

2. Check the package contents against your order and the shipping documents to ensure that all items are present and correct.

 $\hookrightarrow$  Should you have any questions, direct them to Pepperl+Fuchs.

3. Retain the original packaging in case the device is to be stored or shipped again at a later date.

Note

#### 4.3

# i

Use a shielded 5-wire sensor connection cable to connect the sensor to a CANopen bus. Pay attention to the pinoutas the standard pinout (A-coded M12 plug) differs from the pinout in the CANopen specification.

#### Wiring Diagram

Connection

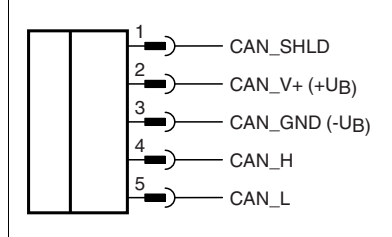

Figure 4.1

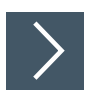

# Applying Supply Voltage for a Sensor with V15 Connector Plug

To supply voltage to the sensor, proceed as follows:

- 1. Insert the prepared connection cable into the connector plug provided for this purpose on the sensor.
- 2. Screw the union nut onto the connector plug as far as it will go. This ensures that the power cable cannot be pulled out inadvertently.
- Now connect the supply voltage to the cables provided for this purpose and switch it on.

   → The sensor is now ready for operation.

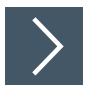

# Applying Supply Voltage to a Sensor with a Fixed Cable and Plug

To supply voltage to the sensor, proceed as follows:

- 1. Connect the prepared connection cable to the plug of the sensor connection cable.
- 2. If present, secure the plug connection with the securing elements provided.
- Now connect the supply voltage to the cables provided for this purpose and switch it on.

   → The sensor is now ready for operation.

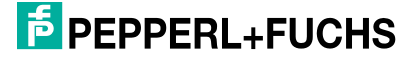

#### 4.4 Mounting and Alignment

#### Mounting

When mounting, observe the following points:

- Mount the sensor so that no foreign objects are in the sensing range.
- Note the dead band in which objects cannot be detected. If there are objects in the dead band, false reflections may occur. Thin materials with low absorption can be placed in the dead band after extensive testing (e.g., sensor behind a plastic wall, glass).

#### Alignment

When aligning the radar sensor, the beam direction of the radar wave is often crucial in determining how well the wave is reflected by an object. If object detection parameters are not configured in advance, the radar sensor will detect the object closest to it and reference its measured values to this object. You can use the parameterization options to configure different measurement modes for which object should be referenced.

If the radar sensor does not measure against a reference object, the sensors can be mounted in any alignment, observing the influencing factors of objects in the dead band. The radar wave spreads perpendicular to the radome (radar dome = lens). The opening angle and characteristic response curve of the radar beam can be found in the relevant datasheet for your radar sensor.

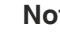

# Note

In stationary applications, achieving the full performance of the radar sensor requires good alignment and mounting of the radar sensor and the reflector or reference object. In mobile applications, the following information must be taken into account in the system's design.

#### Planar reflecting object

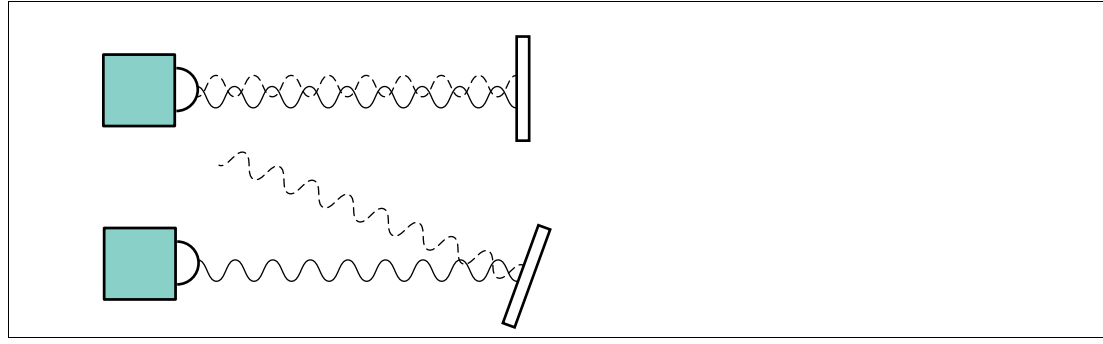

#### Figure 4.2

When using a planar surface as the reflecting object, the maximum signal strength is reflected if the radar wave hits the reflecting object at a right angle.

When using an inclined surface and with total reflection of the radar wave, the inclination angle of the reflective object must be smaller than the opening angle of the sensor. If the reflected object is tilted too much, the reflected radar signal will be reflected away from the radar sensor and no object will be detected in the sensing range.

#### **Curved reflecting object**

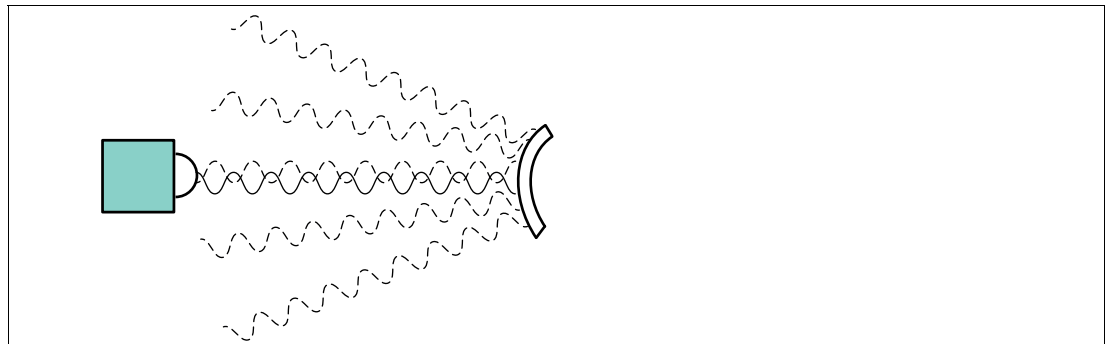

#### Figure 4.3

When using a curved surface (e.g., cylindrical objects) as the reflecting object, align the radar sensor with the center of the reflecting object. After hitting the reflecting object, in this scenario the main part of the radar signal is scattered in different directions.

Distances to objects with these geometric properties are identifiable and measurable, but the strength of the detectable signal is lower than that of planar reflecting objects.

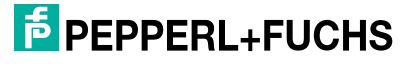

# 5 Cybersecurity Information

The CAN sensor is secure for the area of application defined here in accordance with IEC 62443-4-1. The plant operator must implement the countermeasures defined in this section to ensure the cybersecure operation and protection of the device.

#### **Security Context**

The device is designed for use in an industrial CAN bus network, such as in applications in the field of Mobile Equipment. The application operator must ensure that the device is physically protected against unauthorized access. It must also be ensured that only well-known and trusted nodes are connected to the CAN bus network.

#### Decommissioning

Only adjustable parameter data are permanently saved. Parameter data can be deleted by restoring the factory settings. The operating hours are stored retentively. In case of doubt, the device must be physically destroyed to ensure that this data is also destroyed.

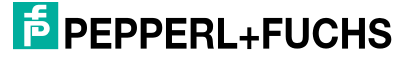

# 6 Commissioning

# 6.1 Commissioning via PACTwareDC and DTM

#### Note

Various software components, adapters, and cables are required as parameterization aids for the parameterization of a CANopen radar sensorsee chapter 2.6.2.

The various software components can be downloaded from www.pepperl-fuchs.com, on the respective MWC25M-L2M-B16 series product page. The software can be downloaded in compressed form as a ZIP file. After unzipping, we recommend installation using the appropriate MSI file.

We recommend installing the "CANopen Parameterization Tool" for easy installation and commissioning.

Make sure that you have these available for commissioning the sensor via PACTwareDC and DTM.

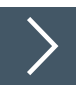

i

#### **Installing Software Components**

Certain software components will need to be installed to communicate with the sensor via CANopen using "PACTware" software and the associated DTM (Device Type Manager). Proceed as follows:

- 1. Preferably install the "CANopen Parameterization Tool."
  - → PACTware, PACTware DC, the driver, and the DTM for CAN communication are installed automatically. If a PACTware version is installed separately, you must install the driver and DTM for CAN communication separately.
- 2. Restart your computer to start the newly installed drivers.
- 3. Install the DTM for the MWC25M-L2M-B16 sensors.

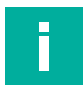

#### Note

For the CAN/USB converter-SUBD9 to work, the compatible VCI driver must be installed first. This is done automatically when you install the "CANopen Parameterization Tool." If you want to install software components outside this package individually, ensure that the VCI driver is installed before connecting the CAN/USB converter-SUBD9 and then restart your computer.

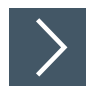

#### Establish connection between sensor, CAN/USB converter, and PC

- Connect the sensor to input 1 of the T-distributor for the CAN/USB converter-SUBD9 using a 5pin connection cable.
- 2. Connect the power supply to input 2 of the T-distributor for the CAN/USB converter-SUBD9 using the adapter cable (2.10 mm DC coupling to 4-pin M12 plug).
- 3. Make sure that the terminator on the T-distributor is activated.
- 4. Connect the T-distributor to the SUBD9 plug on the CAN/USB converter-SUBD9.
- 5. Connect the USB cable of the CAN/USB converter-SUBD9 to a USB port on your work PC or laptop.
- 6. Connect the power supply of the CAN/USB converter-SUBD9 to the electric power supply.

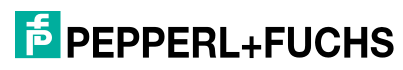

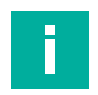

#### Note

Before establishing a connection between PACTwareDC and the sensor, check whether the CAN communication between the sensor and the work computer via CAN/USB converter-SUBD9 is working. You can check this by seeing if the "USB" LED is lit green on the CAN/USB converter-SUBD9.

If this is not the case, check:

- whether the correct CAN-USB driver (VCI driver) is installed for the CAN/USB converter-SUBD9.
- whether the electric power supply for the CAN/USB converter-SUBD9 is switched on and all cordsets are connected correctly.
- whether the terminator integrated in the T-distributor is activated.

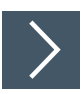

#### Establishing a Connection between PACTwareDC and the Sensor

1. Start PACTware DC on your work computer.

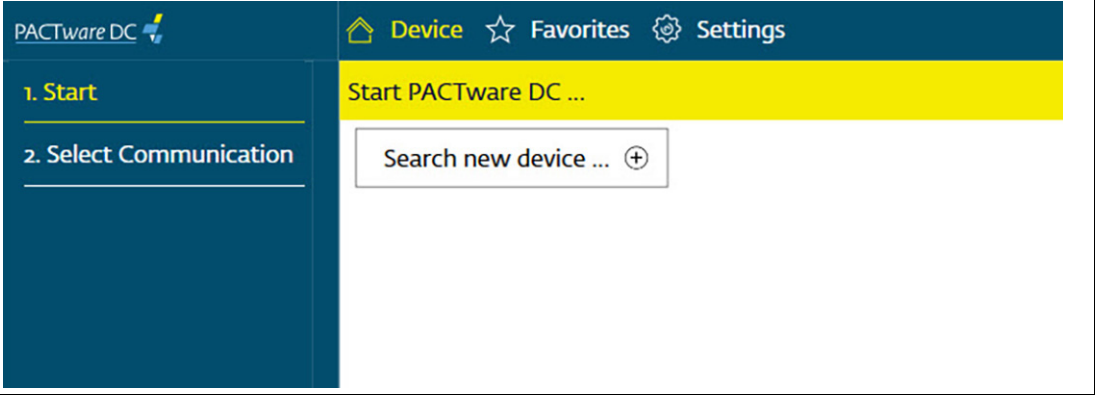

Figure 6.1

- 2. First click on "Device," followed by "Find new device..."
  - → PACTwareDC first retrieves the DTM for CANopen communication with the CAN/USB converter-SUBD9.

| PACTware DC             | 合 Device 🛧 Favorites 🐵 Settings |
|-------------------------|---------------------------------|
| 1. Start                | Select available connection     |
| 2. Select Communication | Sort by vendor                  |
|                         | Pepperl+Fuchs                   |
|                         | <del>क</del>                    |
|                         | CANopen<br>Communication        |

Figure 6.2

3. Click on "CANopen Communication" to perform a scan of the connected CANopen devices.

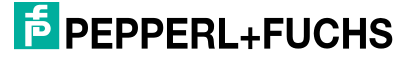

| PACTware DC             | 🛆 Device ☆          | r Favorites 🛞 Settings             |  |  |
|-------------------------|---------------------|------------------------------------|--|--|
| 1. Start                | Select device       |                                    |  |  |
| 2. Select Communication | Use selected device |                                    |  |  |
| 3. Connection Parameter | Address             | Device Information                 |  |  |
| 4. Search               | 26                  | MN/Cacht La Dif / Departy Fushe    |  |  |
| 5. Select Device        | 10                  | MWC25M-L2-BIO7 Pepperi+Fucits      |  |  |
|                         | 16                  | Unknown Device/173 Seral-Num: 4446 |  |  |
|                         |                     |                                    |  |  |
|                         |                     |                                    |  |  |
|                         |                     |                                    |  |  |

Figure 6.3

 $\mapsto$  PACTwareDC finds connected devices.

4. Now select the desired device by double-clicking.

→ PACTwareDC establishes a connection to the sensor, allowing you to then access the sensor.

| PACTware DC                   | 合 Device ☆ Favorites 🐵 Settings |                                   |                                                                                                    |               |      |   |
|-------------------------------|---------------------------------|-----------------------------------|----------------------------------------------------------------------------------------------------|---------------|------|---|
| 1. Start                      | Set devic                       | Set device parameter              |                                                                                                    |               |      |   |
| 2. Connection Parameter       | Save a                          | Save as favorite Clone parameters |                                                                                                    |               |      |   |
| 3. Search<br>4. Select Device | =<                              | My Device<br>MWC25M-L2M-B16       | Information                                                                                                    |               |      |   |
| 5. Select DTM                 | i                               | Information                       | Sensor information                                                                                                    | $\rightarrow$ |      |   |
| 6. Device<br>Read from device | @o<br>=                         | Configuration                     | Sensor Node id<br>MVC28M_L2M-B16-V15 16<br>Hardware revision<br>HW01.00                                                   |               |      |   |
| Write to device               | X                               | Analysis                          | Firmware revision                                                                                                    |               |      |   |
| Parameter                     | Ľ                               | Service                           | MWC25M-L2M-B16 #     EPPPERL+FUCHS MWC25M-L2M-B16                                                                         | -             |      | × |
|                               |                                 |                                   | DTM de The DTM parameter values differ from the device parameter v<br>DTM Ve ? Read data from device Write data to device | values.<br>Ca | ncel |   |

Figure 6.4

# 6.1.1 Change Transmission Rate and Node ID (DTM)

You can change the node ID and transmission rate (hereinafter referred to as "baud rate") in the CANopen communication DTM. The "Connection Parameter" menu tree contains four menu items for configuring various CANopen-specific settings.

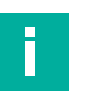

Note

Ensure that the CANopen master (here: CAN/USB converter) and the connected device have the same baud rate setting and that the master node ID is different from the device node IDs.

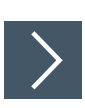

1. To do this, go to the PACTwareDC menu tree and click Connection Parameter.

| PACTware DC 🚽           | 🛆 Devic   | <mark>e</mark> 🛧 Favorites 🌾 | 》 Se | ttings          |                       |
|-------------------------|-----------|------------------------------|------|-----------------|-----------------------|
| 1. Start                | Set conne | ection parameter             |      |                 |                       |
| 2. Connection Parameter | Contin    | ue search                    |      |                 |                       |
| Parameter               | -,        | My Device                    |      | Device Info     | rmation               |
| Scan list               | =<        | CÁNopen<br>Communication     |      | Device into     | mation                |
| Communication Log       | (j)       | Information                  |      | Vendor          | Pepperl+Fuchs         |
| About                   |           |                              |      | Device Type     | UC-PROG-CAN           |
| About                   | ())<br>   | Configuration                |      | Device Function | Communication Device  |
| 3. Search               |           |                              |      | Tag             | CANopen Communication |
| 4. Select Device        | Z         | DTM list                     |      |                 |                       |
| 5. Select DTM           | g         | Devicelist                   |      |                 |                       |
| 6. Device               |           |                              |      |                 |                       |
|                         |           |                              |      |                 |                       |

Figure 6.5

2. Click "Devicelist" to display recognized devices. Select the relevant device and go to step 5.

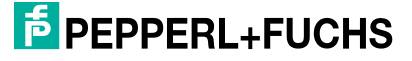

3. If no devices are listed, click "Scan list" in the left-hand menu tree and click "Yes" to confirm the following prompt.

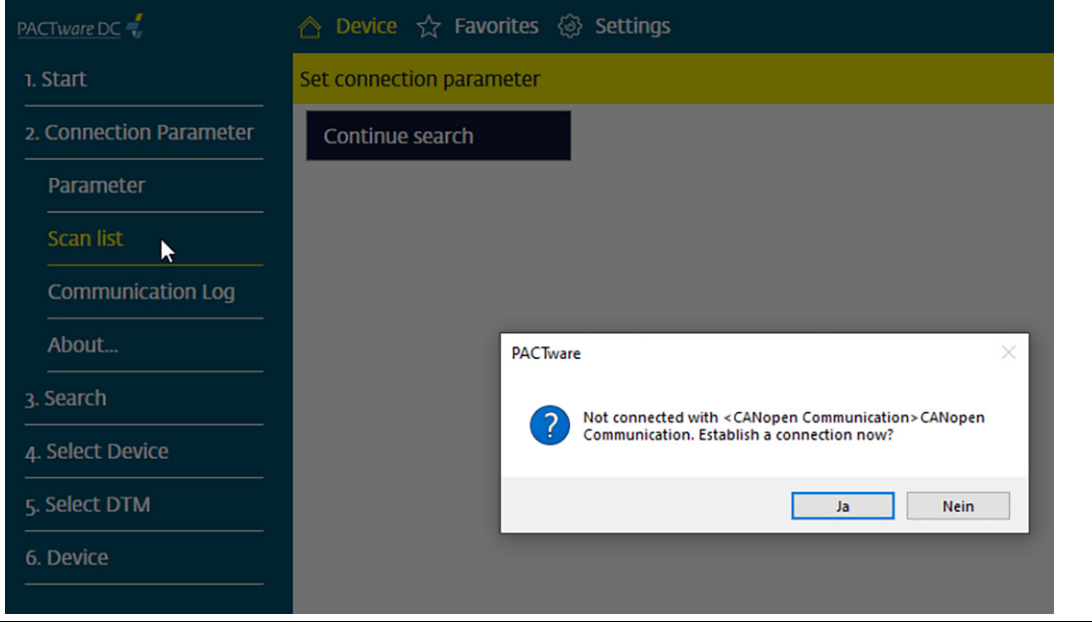

Figure 6.6

- 4. Click "Devicelist" againand select the relevant device .
- 5. Double-click the relevant device in the "Devicelist" to set the node ID and baud rate in another window.
- 6. Use the selection lists in the "Device parameters" window to set the required node ID (1 ... 127) and baud rate (125 ... 1000 kbit/s) and confirm with "OK."

| PACTware DC             | 合 Device ☆ Favorites 🍪                | Settings       |                     |                      |          |           |
|-------------------------|---------------------------------------|----------------|---------------------|----------------------|----------|-----------|
| 1. Start                | Set connection parameter              |                |                     |                      |          |           |
| 2. Connection Parameter | Continue search                       |                |                     |                      |          |           |
| Parameter<br>Scan list  | My Device<br>CANopen<br>Communication | Devicelist     |                     |                      |          |           |
| Communication Log       |                                       | Node id Device | Ser                 | ial Productcode      | Revision | Vendor id |
| About                   |                                       | 16 MWC25M-L    | 2M-516-V15 444      | 117440513            | 65536    | 1/3       |
| About<br>3. Search      | Configuration                         |                |                     |                      |          |           |
| 4. Select Device        | DTM list                              |                | Device parameter    |                      | ]        |           |
| 5. Select DTM           | 🔍 Devicelist                          |                | Node id<br>Baudrate | 16 ~<br>250 kbit/s ~ |          |           |
| 6. Device               |                                       |                | ОК                  | Cancel               |          |           |
| Figure 6.7              |                                       |                |                     |                      |          |           |

Note

To now gain access via the sensor DTM with the correct node ID, you must select the correct node ID for communication from the "DTM list."

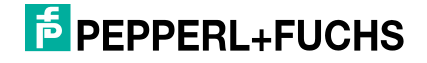

7. Select the relevant device in the "DTM list" menu and set the correct node ID again.

| PACTware DC                | 合 Device ☆ Favorites 🐵 Settings                                                                                               |
|----------------------------|----------------------------------------------------------------------------------------------------|
| 1. Start                   | Set connection parameter                                                                                                    |
| 2. Connection Parameter    | Continue search                                                                                                    |
| Parameter<br>Scan list     | ≡     My Device<br>CANopen<br>Communication     DTM list                                                                      |
| Communication Log          | Node id         Tag         Device           1         Information         16         MWC2SM4.294-816         MWC2SM4.294-816 |
| About<br>3. Search         | Configuration                                                                                                    |
| 4. Select Device           | CTM list                                                                                                    |
| 5. Select DTM<br>6. Device | Devicelist     Node id     16       17     Ckose                                                                              |
|                            | 19<br>20<br>21                                                                                                    |

#### Figure 6.8

 $\rightarrow$  You can now parameterize the device with the set node ID and baud rate in the device DTM.

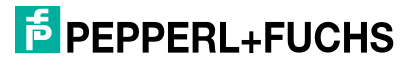

# 6.2 Commissioning via CANopen Engineering Tool

#### Note

Before commissioning the sensor on a CAN bus, check whether the communication parameters of the sensor match your CANopen network. The factory default settings are a transmission rate of 250 kbit/s and a node ID of 16. If the node ID is already assigned or not desired and a different transmission rate is required, you can change these settings.

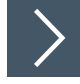

#### **Basic commissioning steps**

- Connect the sensor to the CAN bus and ensure a 24 V DC electric power supply. An extended
  operating voltage range is possible. Information on this can be found in the data sheet for your
  MWC25M-L2M-B16 series radar sensor.
- 2. If necessary, change the communication parameters of the sensor using a suitable CANopen Engineering Tool.
- For correct communication, make sure that a terminator and at least one other device are connected to the CAN bus. A monitoring tool is sufficient for this purpose.
  - → The status LED flashes green and the sensor is in the "Pre-operational" state. The sensor sends the bootup message with the CAN identifier 0x700+node ID (default 0x710). You can now parameterize the sensor using service data objects (SDOs).
  - → If communication conditions are incorrect, the status LED flashes red and the sensor is in the "Error-passive" state.

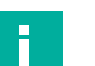

#### Note

The following sections describe basic parameterization settings for commissioning, operation, diagnostics, and restoring to the factory settings.

#### 6.2.1 Change Transmission Rate and Node ID

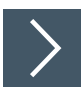

Change the transmission rate (baud rate) and the node ID using the following steps:

- 1. Perform a conventional LSS scan with the vendor ID and product code. You can find this data in the data sheet or alternatively in object 0x1018. A fast scan can be performed if the sensor has the node ID 255. This is shown by rapid flashing of the green status LED.
- 2. If the sensor is found, set it to LSS configuration mode either using the "Switch state selective" service or all devices using the "Switch state global configuration" service.
- 3. Now set the required node ID and baud rate.
- Save the new values using the "Store configuration" service.
- 5. Send an NMT reset command to the sensor to activate the node ID.

→ The baud rate will be active after a successful "Activate bit timing" LSS service.

#### 6.2.2 Enable Processing of the Process Data

To enable the sensor to send/receive process data, you must use an NMT Main device in accordance with CiA 301 to set the sensor to the Operational state.

The mapping of the process data is specified in the respective TPDO Mapping Parameter. Here, the available objects are coded in the various subindices. The process data sequence corresponds to the subindices sequence.

By default, only TPDO1 is enabled and the process data is mapped as follows:

| Byte 0                    | Byte 1                    | Byte 2                    | Byte 3                    | Byte 4                      | Byte 5           | Byte 6 | Byte 7 |
|---------------------------|---------------------------|---------------------------|---------------------------|-----------------------------|------------------|--------|--------|
| Distance<br>byte 0<br>LSB | Distance<br>byte 1<br>MSB | Velocity<br>byte 0<br>LSB | Velocity<br>byte 1<br>MSB | Signal<br>quality<br>byte 0 | 8-bit<br>counter |        |        |

Table 6.1

The mapping in the four available TPDOs is dynamic and this can be changed. The following objects can be mapped, see chapter 8.2.

- Distance
- Velocity
- Signal quality
- 8-bit counter
- 16-bit counter
- Error register
- Manufacturer status register
- Operating hours

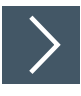

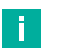

#### Note

Please note the following aspects when changing the mapping entries of TPDO1 (subindices of 0x1A00). The coding describes the index, subindex, and size in bits. For object index 0x2000 subindex 0x01, which is 16 bits (0x10), 0x20000110 must be written. For another 8-bit object 0x2010:2, the next subindex 0x20100208 must be written.

To change the mapping, perform the following steps:

- 1. Disable TPDO1 by setting the "Invalid Bit" to 0x1800:1 COB ID (writing node ID+0x80000180. For example, for node ID 16 [0x10], this is: 0x80000190).
- 2. Disable the current mapping by writing a 0 to 0x1A00:0.
- 3. Change the mapping entries (subindices of 0x1A00) as required and note the above.
- 4. Enable mapping by writing the number of required mapping entries to 0x1A00:0. For example, you must enter a "3" for three objects.
- Enable TPDO1 by resetting the Invalid bit to 0x1800:1 COB ID (writing node ID+0x00000180. (For node ID 16 [0x10], this is: 0x00000190).

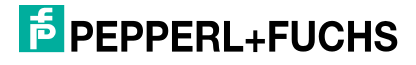

#### 6.2.3 Restoring the Factory Defaults

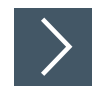

You can restore the sensor's factory defaults using index 0x1011 "Restore default parameters":

- 1. 1. Write the signature 0x64616F6C ("daol" corresponds to "load" backward) to object 0x1011:1 of the sensor.
- 2. Switch the voltage supply to the sensor off and then on again (power cycle).
- 3. Alternatively, you can also perform a NMT Node Reset .
  - → The sensor's factory settings are now restored. However, the node ID, baud rate, and operating hours are not restored to the factory defaults.

#### 6.2.4 Evaluate Error Messages

If an error occurs in the sensor, it sends a CANopen emergency message (EMCY) if EMCY sending is enabled. The COB ID of the emergency message can be changed in object 0x1014. The value node ID + 0x80 is stored by default, which results in the message 0x90 for node ID 0x10.

Each emergency message can only be sent once, even if the error persists. It consists of an "Error code" and additional manufacturer-specific information.

If the error no longer exists, the emergency message is sent once more with error code 0x0000. The manufacturer-specific information shows which error has disappeared. The manufacturer-specific information can be found in the description field of the sensor's EDS file.

The error register (object 0x1001) is updated for each emergency message according to the error category that occurs/disappears. You can call up a history of the emergency messages that have occurred using index 0x1003.

# 7 Parameterization and Analysis Using PACTware and DTM via CANopen

# 7.1 Overview

The parameters of the sensors are device-specific. In the DTM (Device Type Manager), these parameters are described in a well-structured way and partly supported with graphics. The DTM can be imported into various engineering tools from different system providers, DTM support provided. The sensor can then be parameterized or diagnosed using the appropriate tool (e.g., PACTware). The DTM menus are outlined below on the basis of the "PACTware" FTD frame application being used.

For simple and comprehensive parameterization of the sensor via CANopen and analysis of the sensor behavior, the DTM (Device Type Manager) described below offers you a wide range of options.

In addition to configuring the sensor, you can use the **Analysis** and **Observation** menus to display and record the sensor behavior during operation to adapt it in the best way possible to your application.

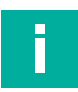

#### Note

The following screenshots from the DTM in the PACTware frame application are described for all versions of the MWC25-L2M-B16 series using the example of the MWC25M-L2M-B16-V15 sensor.

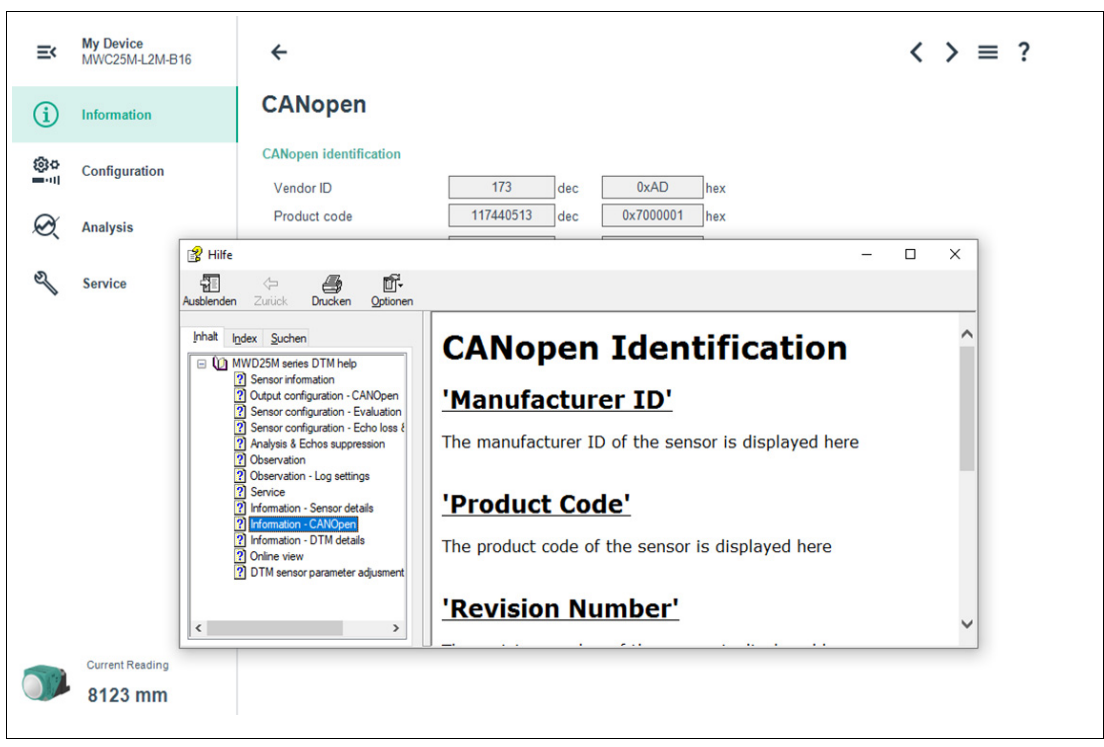

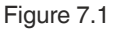

# **Context-Related Help Texts Via F1**

In the DTM, you can access context-related help texts by clicking on the "?" icon in the displayed menu or by clicking on the required parameter and then pressing the F1 key. A display will then open showing information about the adjustment options of the relevant menu and its parameters.

You can also call up the DTM help using "Open manual"; see figure below.

# **Basic DTM Operating Functions**

Below are a few basic operating functions for the DTM in the PACTware environment.

| ■ My Device<br>MWC25M-L2M-B16   | ) ← 2                                                    |                                      | 3<br>Load data from file |
|---------------------------------|----------------------------------------------------------|--------------------------------------|--------------------------|
| (i) Information                 | Sensor informati                                         | Save data to file<br>Print parameter |                          |
| 63.5                            | General information                                      |                                      | Open manual              |
| Configuration                   | Vendor name                                              | Pepperl+Fuchs                        | (4)                      |
| 0                               | Sensor                                                   | MWC25M-L2M-B16-V15                   | $\smile$                 |
| Analysis                        | Device family                                            | Radar Distance Sensor                |                          |
| 8                               | Part number                                              | 70134318-100000                      |                          |
| Service                         | Serial number                                            | 40000143855229                       |                          |
| 5<br>Current Reading<br>8122 mm | Function tag<br>Location tag<br>Application specific tag | *** Your automation, our passion.    |                          |
| Connected O Database            |                                                          |                                      | •                        |

Figure 7.2

- 1 Basic menu structure of the DTM. When a menu is selected, clickable tile icons for submenus are displayed on the right, or information or control buttons are displayed directly.
- 2 Navigation: return from the submenu to the menu
- 3 Navigation to switch between the submenus and parameter handling
- 4 Manage parameter data, display DTM help via "Open manual"
- 5 Status indicator: radar sensor connection to DTM

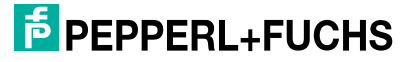

# 7.2 Menu Item Information

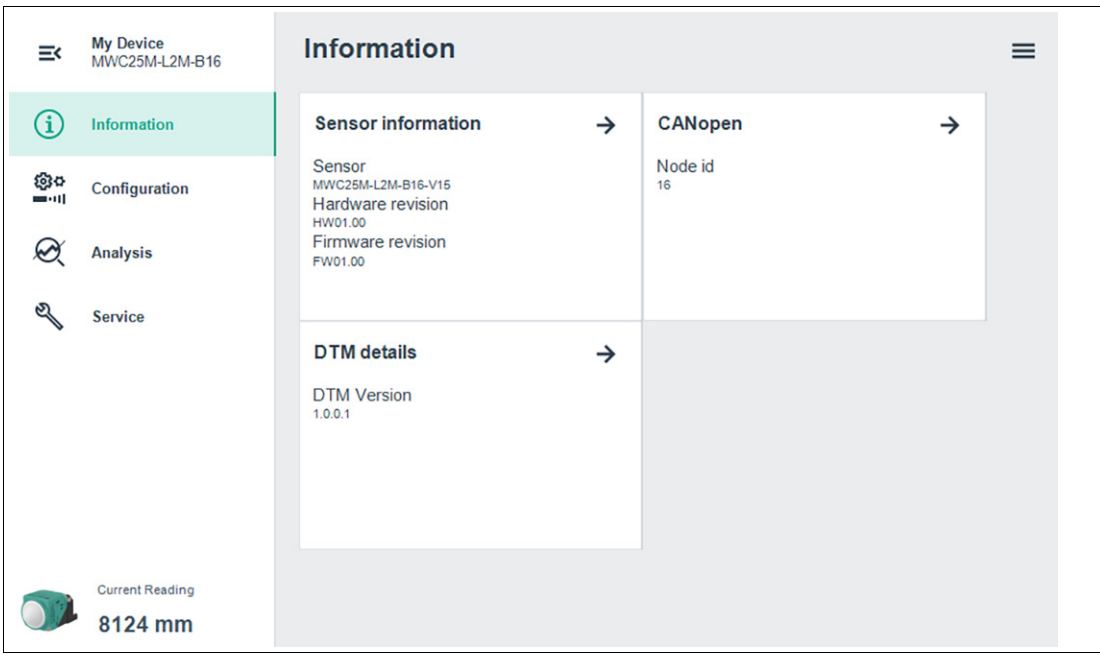

#### Figure 7.3

In the **Information** menu item, information about the sensor, product -specific CANopen information, and DTM details can be accessed via the respective submenus.

- In the Sensor information submenu
  - Hard-coded vendor and device information is displayed, as is the number of operating hours. These fields are read-only.
  - You can input application-specific tags to identify and mark your sensor in the system environment. The "User tag" and "Application specific tag" fields can be used to input text information (strings).
  - Detailed information about the hardware and software versions of the device, a link to the product-specific website, and the operating hours are listed.
- In the CANopen submenu
  - CANopen identification information such as vendor ID, product code, etc., and the node ID are displayed.
- In the DTM details submenu
  - The DTM version and the creation date are displayed.

7.3 Menu Item Configuration

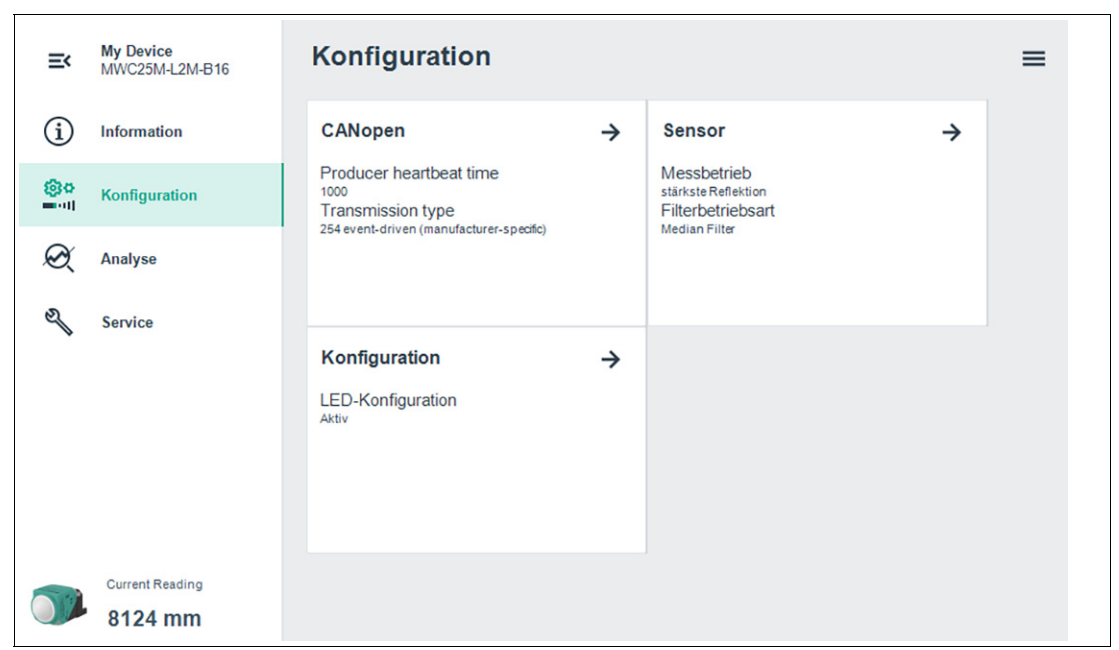

The **Configuration** menu item can be used to parameterize the sensor via the respective submenus.

#### Submenu CANopen

| ≡<        | My Device<br>MWC25M-L2M-B16 | ÷                       |                                          |   | $\langle \rangle \equiv ?$ |
|-----------|-----------------------------|-------------------------|------------------------------------------|---|----------------------------|
| í         | Information                 | CANopen                 |                                          |   |                            |
| <b>@o</b> | Configuration               | Producer heartbeat time | 1000 ms                                  |   |                            |
| $\sim$    |                             | Transmission type       | 254 event-driven (manufacturer-specific) | - |                            |
| X         | Analysis                    | PDO mapping 1           | Distance (16bit)                         | • |                            |
| න         | Constant                    | PDO mapping 2           | Velocity (16bit)                         | • |                            |
|           | Service                     | PDO mapping 3           | Signal quality (8bit)                    | • |                            |
|           |                             | PDO mapping 4           | Cycle counter (8bit)                     | • |                            |
|           |                             |                         |                                          |   |                            |
|           | Current Reading             |                         |                                          |   |                            |
|           | 8123 mm                     |                         |                                          |   |                            |

Figure 7.4

In the **CANopen** submenu, you can set the producer heartbeat time and the PDO mapping for the sensor.

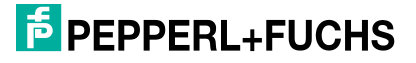

#### Submenu Sensor

| Ш  | My Device<br>MWC25M-L2M-B16 | ÷                               |                 |                           | $\langle \rangle \equiv ?$ |
|----|-----------------------------|---------------------------------|-----------------|---------------------------|----------------------------|
| í  | Information                 | Sensor                          |                 |                           |                            |
| 80 | Configuration               | Measurement mode<br>Filter mode | best reflection | · Filter strength         | low (11)                   |
| Q  | Analysis                    |                                 |                 | _ · ····                  |                            |
| S  | Service                     | Foreground suppression          | 500 mm          | Background suppression    | 25000 mm                   |
|    |                             | Min. velocity suppression       | 0 cm/s          | Max. velocity suppression | 2000 cm/s                  |
|    |                             | Sampling rate                   | 50 Hz           |                           |                            |
|    | Current Reading             |                                 |                 |                           |                            |
|    | 8123 mm                     |                                 |                 |                           |                            |

Figure 7.5

In the **Sensor** submenu, you can parameterize the behavior during radar measurement and its evaluation.

#### **Submenu LED Configuration**

| ≡×         | My Device<br>MWC25M-L2M-B16 | <del>~</del>      |   | $\langle \rangle \equiv ?$ |
|------------|-----------------------------|-------------------|---|----------------------------|
| í          | Information                 | Configuration     |   |                            |
| <b>@</b> • | Configuration               | LED configuration | • |                            |
| Ø          | Analysis                    |                   |   |                            |
| Ŋ          | Service                     |                   |   |                            |
| <b>)</b>   | Current Reading 8123 mm     |                   |   |                            |

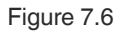

In the **LED configuration** submenu, you can enable or disable the sensor's sensor LED and status LED.

# 7.4 Menu Item Analysis

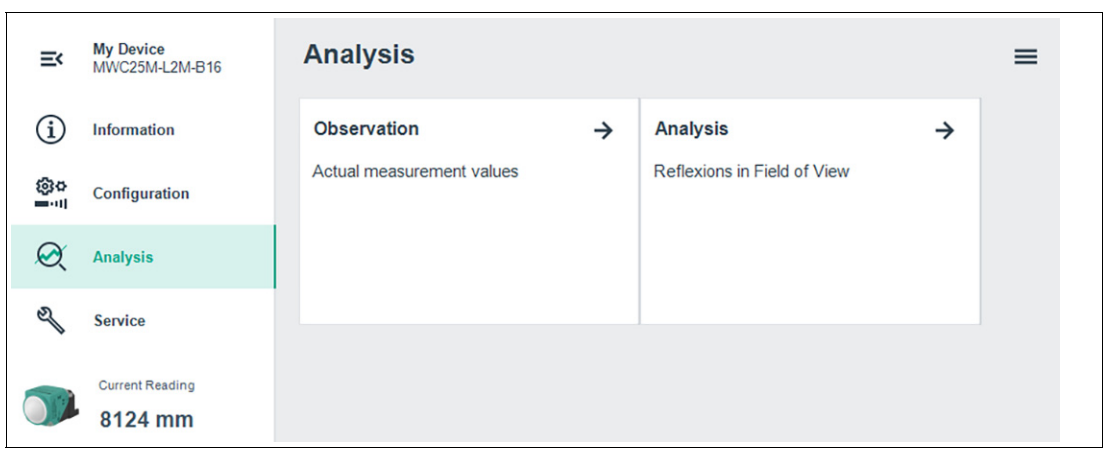

#### Figure 7.7

In the Analysis menu item, you can select between the Observation and Analysis submenus.

- Submenu Observation
- For tracking and recording measured values and corresponding behavior.
- Submenu Analysis For visualizing and analyzing all reflections received by the radar sensor.

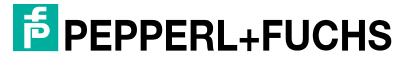

### 7.4.1 Submenu Observation

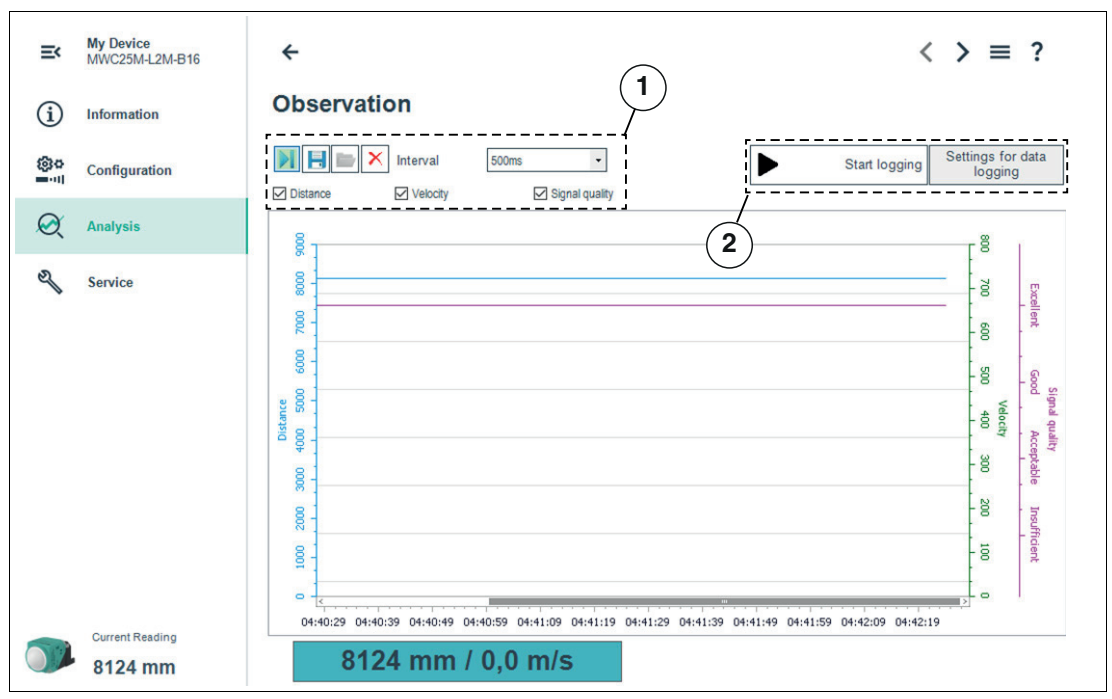

Figure 7.8

You can use the **Observation** submenu item to track and record data from the radar sensor over time, and the corresponding behavior of the measured object's signal quality. You can choose from the "Visual observation" (1) or "Event-driven data logging" (2) application focuses.

#### **Visual Observation**

The visual observation functions (1) allow you to observe, during commissioning for example, whether the data of the sensor behave as intended.

When you first access the **Observation** menu item in the DTM, automatic recording of data will start in the graphic. From this point in time, recording will run continuously in the background. The data display works according to the "follow-mode" principle. It will always track the current measured value in accordance with the rescale settings in the x-axis and make sure it is visible in the display. You can save the data displayed in this trend graphic in a file in various file formats for evaluation at a later stage.

Placing the check mark in front of the available measured variables or output statuses selects which data will appear in the graphic.

#### **Event-Driven Data Logging**

Event-driven data logging functions (2) allow you, for cause analysis for example, to monitor sensor logic in such a way that an event occurring sporadically is recorded in a file. You can specify the recording conditions from predefined trigger criteria such as changing the status of the switching output or a change to the value of the distance measurement. The DTM function then observes the sensor and writes the measured variables and output statuses to a file if an event occurs.

#### Note

If the DTM is closed while data is being recorded, recording automatically stops. Values recorded up to this point in time will remain in the corresponding file.

# **Menu Description**

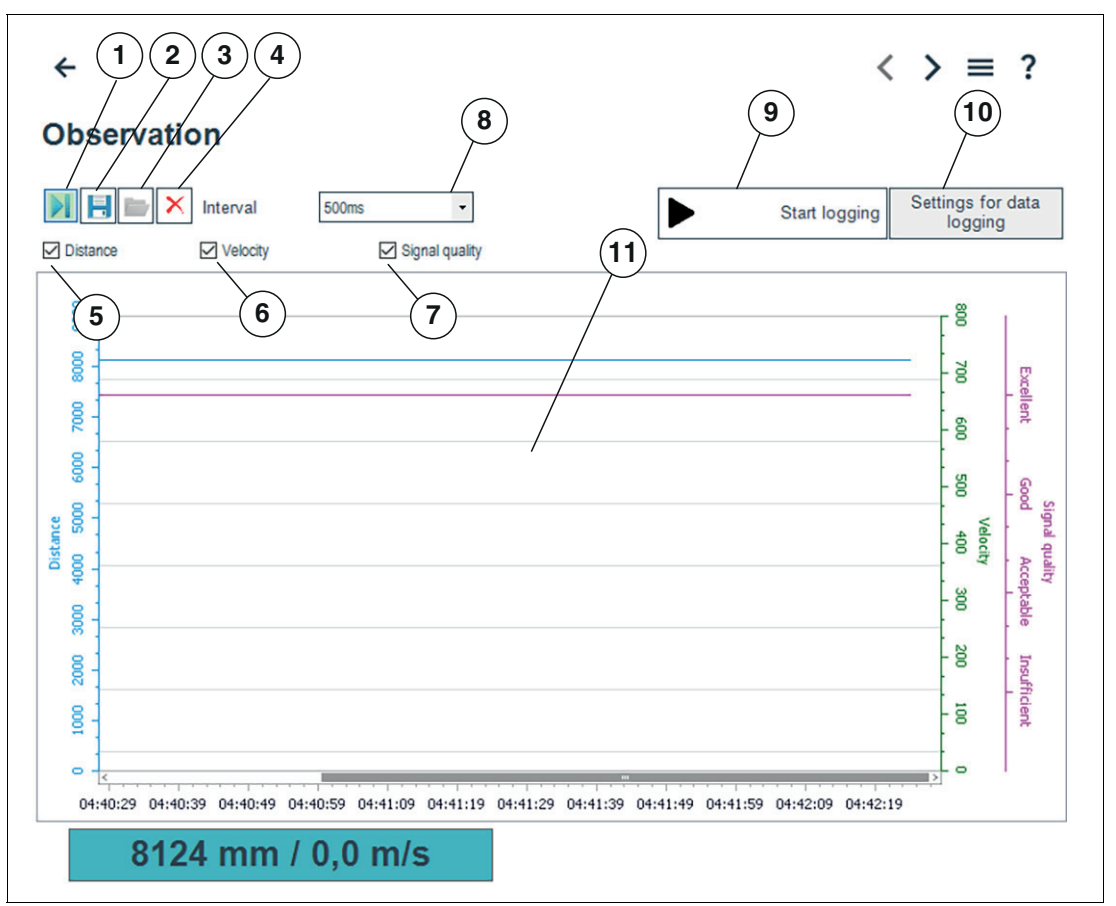

#### Figure 7.9

| No.        | Name               | Description                                                                                                    |
|------------|--------------------|----------------------------------------------------------------------------------------------------|
| 1          | Follow mode on/off | If follow mode is "On," data is displayed in accordance with the current rescale setting of the x-axis. The measured value is visible in the display. If follow mode is "Off," the data stops being continuously displayed. When follow mode is restarted, data recorded in the background in the meantime is added to the graphic.                                                                                |
| 2          | Save trend data    | <b>Only for visual observation</b><br>You can save data recorded via follow mode in one of three avail-<br>able file formats (.csv, .xml, or .txt) by pressing the "Save trend<br>data" button. In addition to this data, sensor settings (parameter<br>values) will also be saved. This means it is possible to evaluate<br>recorded data later "offline."                                                        |
| 3          | Load data          | You can load the saved trend data (visual observation) or logging<br>data (event-driven data logging) into the DTM again by pressing<br>the "Load data" button to assess or evaluate the data.<br>Files with recorded data combined with the parameter settings<br>can be very useful for discussing issues with our experts.<br><b>Note:</b> You can only load a saved file when disconnected from the<br>sensor. |
| 4          | Delete             | Pressing the "Delete" button allows you to delete all data in the display area (10).<br>All data recorded up to this point is discarded and the display is cleared. Recording automatically restarts from scratch.                                                                                                    |
| 5, 6,<br>7 | Data displayed     | Clicking the relevant checkbox enables or disables the presenta-<br>tion of distance data, velocity data, and the signal quality of the<br>reflection amplitude in the display area, where lines are displayed<br>in the colors shown in the legend.                                                                                                    |

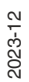

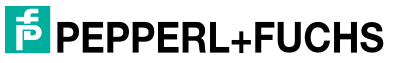

| No. | Name                           | Description                                                                                                    |
|-----|--------------------------------|----------------------------------------------------------------------------------------------------|
| 8   | Interval                       | You can use the "Interval" selection function to specify the time<br>interval at which data is recorded in the graphic. There are several<br>fixed intervals available between 100 ms and 1 hour. |
| 9   | Start logging                  | <b>Only for event-driven data logging</b><br>You can use the "Start recording" button to start and end event-<br>driven recording of data in a file (data logging).                               |
| 10  | Settings for data log-<br>ging | <b>Only for event-driven data logging</b><br>You can use the "Settings for data logging" button to specify<br>events for data recording and the name of the log file via a menu.                  |
| 11  | Display area                   | In the display area, the "Distance," "Velocity," and "Signal quality" checkboxes can be used to display selected measured variables and output statuses in the form of line diagrams.             |

Table 7.1

#### Scaling the X-Axis and Navigating to Significant Data

You can use the left and right mouse buttons to rescale the displayed area in the x direction or move the display to focus on the required data.

To do so, you will need to move the cursor over the x-axis until the cursor becomes a hand icon. Then hold down the required mouse button and move the hand icon left or right along the x-axis.

- Both mouse buttons: Moves the display area to the left or right.
- Right mouse button: Rescales the x-axis from the right, and retains left time value.
- Left mouse button: Rescales the x-axis from the left, and retains right time value.

#### **Data Logging Setting**

Pressing the "Settings for data logging" button opens the menu displayed below.

|                   |                                                                           | Start logging | Settings for data<br>logging |
|-------------------|---------------------------------------------------------------------------|---------------|------------------------------|
| <del>ا</del> ه    |                                                                           | :             | ×                            |
| Name of logfile   | Date/time                                                                 |               | 750 700                      |
| Data logging mode | Continuous<br>Continuous<br>Fixed time interval                           | •             | 550 600 g                    |
|                   | Value changes exceed defined tolerances<br>Value violating defined limits | 3             | 50 500 - Good                |
|                   | ОК                                                                        | Cancel        | Velocity<br>0 400            |

#### Figure 7.10

You can use the "Name of log file" field to set the file path and file name for the logging data.

You can select "Data logging mode" to set the events that trigger automatic data logging. You need to press the OK button at the end to save the setting.

Measured data can be recorded either on a continuous or event-driven basis. For event-driven recording, the amount of data to be recorded before and after the event is independently defined via two parameters.

The following recording modes are available:

Continuous

Data is continuously recorded and saved in the file. Data is sequentially recorded, but is not necessarily consistent. Individual data may not be recorded depending on the sensor's repeat measurement rate, data transmission rate, computer capacity, and operating system tasks.

- Fixed time interval Data is recorded at fixed time intervals. The time interval can be selected in fixed increments between 500 ms and 2 hours.
- Value changes exceed defined tolerances

Data recording is triggered by changes to data that exceed the specified tolerance limits. The reference value is the distance value determined during the previous measurement. The permissible tolerances can be specified either as an absolute value, i.e., in mm, or as a percentage, relative to the previous measurement. If this tolerance limit is exceeded from one measurement to the next, data recording is triggered.

Value violating defined limits
 Data is recorded if specified, absolute limit values are exceeded. The distance value in
 mm and the value at the sensor analog output (if physically present on the sensor) are
 available as reference values. In addition, the "Trigger" parameter can be used to deter mine whether data recording is to take place once per instance of the limit value being
 exceeded or for the complete duration.

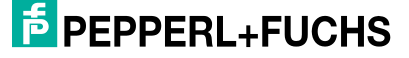

#### 7.4.2 Submenu Analysis

To better detect the reflections located in the sensor's detection field, all the reflections of one or more measurements received by the radar sensor can be visualized and analyzed in the Analysis submenu item.

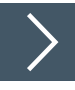

#### The general procedure is as follows:

- **1.** You must first establish a connection to one of the sensors integrated into the application environment.
- 2. It is a good idea to take multiple reflection samples.

 $\rightarrow$  The corresponding data will then be shown in the display.

3. Finally, verify the detected settings by taking fresh reflection samples.

 $\mapsto$  The detected settings can be saved to/loaded from a file.

#### **Menu Description**

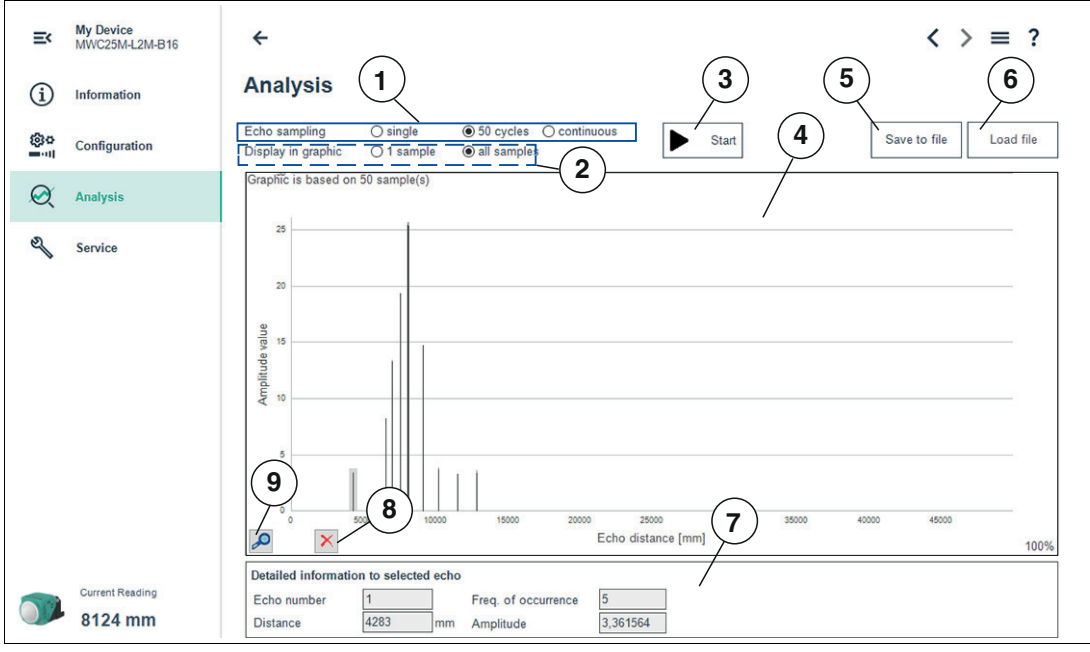

Figure 7.11

| No. | Name                                                | Description                                                                                                    |
|-----|-----------------------------------------------------|----------------------------------------------------------------------------------------------------|
| 1   | Reflection (echo)<br>sampling                       | In the "Reflection sampling" area, you can choose whether to record a single sample, 50 cycles, or continuous samples. Using the continuous display also provides you with an alignment aid. You can use the displayed amplitude of the evaluated reflecting object to check whether the sensor is optimally aligned with the object. You will know this has worked when slightly varying the alignment no longer increases the displayed reflection amplitude. <b>Note:</b> For information about alignment and the amplitude height of reflections, see also the "Reflectiveness of Materials" (see chapter 3) chapter. |
| 2   | Display in graphic                                  | You can use the "Display in graphic" area to set whether all of the sampled reflecting objects are shown together or only the most recently sampled object image is shown.                                                                                                    |
| 3   | Start                                               | <ul> <li>The "Start" button is used to start and stop reflection sampling.<br/>After reflection sampling has started, the button changes to<br/>"Stop."</li> <li>In the case of "single" reflection sampling, reflection sampling stops<br/>after one measurement.</li> </ul>                                                                                                    |
|     |                                                     | <ul> <li>In the case of "50 cycles" reflection sampling, reflection sampling<br/>automatically stops after 50 measurements. You can stop it at any<br/>time by pressing the button again.</li> </ul>                                                                                                    |
|     |                                                     | <ul> <li>In the case of "continuous" reflection sampling, reflections will con-<br/>tinue to be sampled until you press the button again.</li> </ul>                                                                                                    |
| 4   | Display area                                        | The sampled object reflections are displayed in the form of thin columns during and after completion of sampling.<br>The counter in the upper left corner indicates the number of reflection samples that the current graphic is based on.                                                                                                    |
| 5   | Save to file                                        | You can save the reflection sample as a .CSV file, .XML file, or<br>.TXT file by pressing the "Save to file" button. In addition to this<br>data, sensor settings (parameter values) will also be saved. This<br>means it is possible to evaluate recorded data later "offline."                                                                                                    |
| 6   | Load file                                           | You can load previously saved reflection samples to the DTM by pressing the "Load file" button, allowing you to assess or evaluate the samples.<br>Note: You can only load a saved file when disconnected from the sensor.                                                                                                    |
| 7   | Detailed information<br>on selected reflec-<br>tion | Clicking on one of the object reflection columns shown in the graphic displays detailed information about the selected reflection below the graphic.                                                                                                    |
| 8   | Clear reflection sam-<br>pling                      | You can use the "Clear reflection sampling" button to clear the dis-<br>play area and restore it to its original state.                                                                                                    |
| 9   | Rescale diagram                                     | You can use the "Rescale diagram" (magnifying glass) button to<br>enlarge the view along the x-axis up to 5-fold in 100 % incre-<br>ments.<br>If magnification is set to more than 100 %, the displayed area can<br>be shifted along the x-axis (by scrolling) to be able to obtain a<br>magnified view of sections of the entire sample area.<br>To do so, right-click on the x-axis, keep it pressed and move left or<br>right with the mouse.                                                                                                    |

Table 7.2

# 7.5 Menu Item Service

| =× | My Device<br>MWC25M-L2M-B16 | Service                   | ≡ ? |
|----|-----------------------------|---------------------------|-----|
| í  | Information                 | Reset to factory defaults |     |
| @o | Configuration               | Product website           |     |
| X  | Analysis                    |                           |     |
| 2  | Service                     |                           |     |
|    | Current Reading 8123 mm     |                           |     |

#### Figure 7.12

In the Service menu item, you can restore the sensor to its factory settings.

Clicking the "Reset to factory defaults" button will restore the sensor to its factory settings. All previous parameter changes are lost as a result. After the voltage supply has been switched off and on again (power cycle), the sensor rinitializes on the bus with its factory defaults.

#### Note

H

The node ID, baud rate, and operating hours are not restored to the factory settings.

Use the "Product website" button to go to the product area information page (landing page) for the MWC25M-L2M-B16 series.

# 8 Parameterization Using the CANopen Engineering Tool with CANopen Objects

# 8.1 CANopen Overview

#### What Is CANopen?

CANopen is a multimaster-compliant fieldbus system based on the CAN (Controller Area Network).

Subscribers on the CANopen fieldbus communicate not with addresses, but with message identification numbers (message identifiers or CAN IDs for short). This allows all devices to access the fieldbus at any time. Fieldbus access is according to the CSMA/CA principle (Carrier Sense Multiple Access/Collision Avoidance).

CollisionAvoidancemeans that the dominant signal "0" overwrites the recessive signal "1" in the event of simultaneous sending. The bus node that sends the recessive level detects this and cancels its data transfer. This means that messages with a lower identifier have a higher priority, which ensures that messages with a higher priority are not disrupted by this procedure.

Each device intercepts the fieldbus and can send messages whenever the fieldbus is free. The device with the highest priority, i.e., the lowest identifier, receives the access right. Devices with a lower priority interrupt the data transfer and make a further access attempt once the fieldbus becomes free. However, this also means that there is no guaranteed transmission time for a message and that it is better to avoid an excessive bus load.

In CANopen, the CAN identifier is encoded in a COB-ID (Communication Object Identifier). This object type also contains information about whether the message is active or other CAN frame-specific options. The CAN identifier for a CANopen message consists of the function code and the node ID number.

The function code describes the message type:

#### Service data objects (SDOs)

For parameterization of object directory entries

- Any length
- Transmission "on request"
- SDOs of a device are combined in the object directory
- Process data objects (PDOs)
  - For transmitting real-time data
    - Maximum 8 bytes long
    - Cyclical or event-controlled transmission
    - Distinction between send (max. 512) and receive PDOs (max. 512)
    - In the CAN, PDOs occupy their own identifier
- Messages for network management (NMT) For controlling the state machine of the CANopen device and for monitoring the network nodes
- Further objects such as synchronization object (SYNC) and error messages (EMCY).

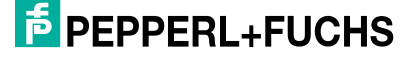

#### What is the difference between PDO and SDO?

PDO and SDO are two types of communication object in CANopen that are used to exchange data between different devices within the network.

PDO (Process Data Object): PDOs are used for exchanging process data cyclically between the nodes of a CANopen network. They are used for exchanging immediate data such as sensor measurements, actuator controls, and status information between the devices. PDOs are sent and received at regular time intervals and are usually restricted to a limited amount of data.

SDO (Service Data Object): SDOs are used for exchanging configuration and diagnostic data non-cyclically. They make it possible to read, write, and configure data objects in the devices. Unlike PDOs, which are sent cyclically,, SDOs are only used if a configuration change or data exchange are required outside the cyclic PDO exchange. SDOs provide greater flexibility in configuring and diagnosing devices, but they also require greater communication outlay and latency than PDOs.

In summary, it can be said that PDOs, are used to exchange immediate data cyclically, while SDOs are used to exchange configuration and diagnostic data non-cyclically. Both play an important role in a CANopen network and enable communication and interaction between the devices.

#### Note

#### EDS File

An EDS configuration file (EDS Electronic Datasheet) is available for easy integration and parameterization of the radar sensor. This contains the CANopen objects with all the parameter options and explanations to be configured. This can be found online at www.pepperl-fuchs.com, on the product page for the MWC25M-L2M-B16 series.

#### **More Information**

CAN in Automation (CiA)

International Users and Manufacturers Group e.V.

Kontumazgarten 3

90429 Nuremberg, Germany

http://www.can-cia.org/

References: CAN Application Layer for industrial applications CAL-based communication profile for industrial systems

- CiA Draft Standard 301
- CiA Draft Standard 305 Layer Setting Services

**PEPPERL+FUCHS** 

# 8.2 CANopen Object Directory

#### Note

#### **CANopen Parameter Communication**

This section contains the information required for the data exchange via CANopen. Data is exchanged with the sensor via objects. These objects and their respective permissible functions are defined in the following SDO directory.

The sensor supports the identifier format 2.0A (11-bit identifier) according to the CAN specification. The extended 29-bit identifier is not supported.

The device-specific object directory contains all parameters and process data for the sensor. The object directory has two defined areas.

- Ox1000 ... 0x1FFF Communication segment: predefined CANopen objects as specified in CiA301
- 0x2000 ... 0xFFF Manufacturer segment: manufacturer-specific CANopen objects

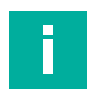

Π

#### Note

PDO mapping is not possible for most CANopen objects. For CANopen objects for which mapping is enabled, this is explicitly mentioned in the relevant sections of the CANopen objects.

The sensor is described in general terms in the 0x1000 area up to and including object 0x1FFF. This includes the device ID, the name of the vendor, and the communication parameters, among others. The 2nd area starting with object 0x2000 covers the specific functionality of the sensor.

An entry in the object list is identified via a 16-bit index and an 8-bit subindex. The parameters and process data are described in detail in this manual as individual objects and are listed in tables. The following object list only lists the 16-bit index objects; the subindices are then described in the respective object descriptions. Access to device parameters and process data, such as input signals and output signals, device functions, and network variables, is provided via the assignment within the object list in standardized form over the CANopen network.

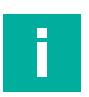

#### Note

The supported CANopen objects are listed below. Detailed information about these can be found in the EDS file.

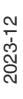

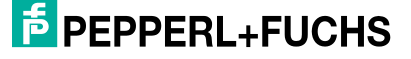

#### **Supported Objects**

| Object | Description                                                                                 |
|--------|---------------------------------------------------------------------------------------------|
| 0x1000 | Device type                                                                                 |
| 0x1001 | Error register                                                                              |
| 0x1002 | Manufacturer status register                                                                |
| 0x1003 | Predefined error field, maximum of 32 entries                                               |
| 0x1005 | COB ID SYNC                                                                                 |
| 0x1008 | Manufacturer device name                                                                    |
| 0x1009 | Manufacturer hardware version                                                               |
| 0x100A | Manufacturer software version                                                               |
| 0x1010 | Store parameters                                                                            |
| 0x1011 | Restore default parameters                                                                  |
| 0x1014 | COB-ID emergency                                                                            |
| 0x1015 | Inhibit time emergency                                                                      |
| 0x1017 | Producer heartbeat time                                                                     |
| 0x1018 | Identity object                                                                             |
| 0x1020 | Verify configuration                                                                        |
| 0x1200 | Server SDO parameter (default SDO)                                                          |
| 0x1800 | TPDO1 communication parameter                                                               |
| 0x1801 | TPDO2 communication parameter                                                               |
| 0x1802 | TPDO3 communication parameter                                                               |
| 0x1803 | TPDO4 communication parameter                                                               |
| 0x1A00 | TPDO1 mapping parameter                                                                     |
| 0x1A01 | TPDO2 mapping parameter                                                                     |
| 0x1A02 | TPDO3 mapping parameter                                                                     |
| 0x1A03 | TPDO4 mapping parameter                                                                     |
| 0x2000 | Process data: Distance value, velocity value, signal quality, 8-bit counter, 16-bit counter |
| 0x2001 | Operating hours                                                                             |
| 0x2010 | Identification and Info                                                                     |
| 0x4000 | Measurement Configuration                                                                   |
| 0x4001 | LED Configuration                                                                           |
| 0x4100 | Reflections array list                                                                      |

Table 8.1

# 8.3 Object 0x1000 Device Type

| Index  | Subindex | Designation | Data Type               | Attribute                        | Default Value |
|--------|----------|-------------|-------------------------|----------------------------------|---------------|
| 0x1000 | 0x00     | Device Type | unsigned32 <sup>1</sup> | ro (= <b>r</b> ead <b>o</b> nly) | 0x0           |

Table 8.2

1. Data type without prefix, 32 bit

# 8.4 Object 0x1001 Error Register

| Index  | Subindex | Designation    | Data Type | Attribute | Default Value |
|--------|----------|----------------|-----------|-----------|---------------|
| 0x1001 | 0x00     | Error Register | unsigned8 | ro        | 0x0           |

Table 8.3

#### The 8-bit data of the error register describes errors as follows:

| Bit                             |          |                       |                           |                      |                   |         |                                                                  |
|---------------------------------|----------|-----------------------|---------------------------|----------------------|-------------------|---------|------------------------------------------------------------------|
| 7                               | 6        | 5                     | 4                         | 3                    | 2                 | 1       | 0                                                                |
| Manufac-<br>turer-spe-<br>cific | Reserved | Devices pro-<br>filer | Communi-<br>cation errors | Overtem-<br>perature | Undervolt-<br>age | Current | Generic<br>error not<br>specified in<br>more detail <sup>1</sup> |

Table 8.4

1. Flag is set for every error message

# 8.5 Object 0x1002 Manufacturer Status Register

| Index  | Subindex | Designation                     | Data Type   | Attribute | Default Value |
|--------|----------|---------------------------------|-------------|-----------|---------------|
| 0x1002 | 0x00     | Manufacturer<br>Status Register | unsigned 32 | ro        | 0             |

Table 8.5

#### The 32-bit data of the error register describes errors as follows:

| Bit      |                                                                      |                                                                                   |                      |                   |                   |                     |          |
|----------|----------------------------------------------------------------------|-----------------------------------------------------------------------------------|----------------------|-------------------|-------------------|---------------------|----------|
| 32 7     | 6                                                                    | 5                                                                                 | 4                    | 3                 | 2                 | 1                   | 0        |
| Reserved | Signal fault:<br>In the event<br>of noise or<br>unexpected<br>signal | Warning<br>message:<br>"No detected<br>object."<br>Only if<br>parameter-<br>ized. | Overtem-<br>perature | Undervolt-<br>age | Hardware<br>error | No read-<br>ing yet | No error |

Table 8.6

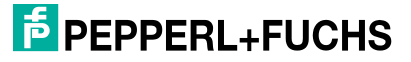

#### MWC25M-L2M-B16 Series

Parameterization Using the CANopen Engineering Tool with CANopen Objects

| 8.6 | Object 0x1003 Predefined Error Field |
|-----|--------------------------------------|
|     |                                      |

| Index  | Subindex | Designation                                                                       | Data Type   | Attribute | Default Value |
|--------|----------|-----------------------------------------------------------------------------------|-------------|-----------|---------------|
| 0x1003 | 0x00     | Predefined Error<br>Field<br>(Indicates the<br>number of errors<br>that occurred) | unsigned 32 | rw        | 0             |
|        | 0x01     | Most Recent<br>Error                                                              | unsigned 32 | ro        | No error      |
|        |          |                                                                                   | unsigned 32 | ro        |               |
|        | 0x20     | Oldest Error                                                                      | unsigned 32 | ro        | No error      |

Table 8.7

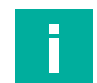

Note

Detailed information about this object can be found in the EDS file.

# 8.7 Object 0x1005 COB ID SYNC

| Index  | Subindex | Designation            | Data Type  | Attribute         | Default Value |
|--------|----------|------------------------|------------|-------------------|---------------|
| 0x1005 | 0x00     | COB-ID SYNC<br>Message | unsigned32 | rw (= read/write) | 0x0000080     |

Table 8.8

The 32-bit data of the identifier in the SYNC message describes the synchronization as follows:

| Bit            |                |    |                                         |  |  |  |  |
|----------------|----------------|----|-----------------------------------------|--|--|--|--|
| 31             | 30             | 29 | 10 0                                    |  |  |  |  |
| Has no meaning | 0 <sup>1</sup> | 0  | Identifier<br>0x80 = 128 <sub>dec</sub> |  |  |  |  |

Table 8.9

1. Always 0, since sensor is only for SYNC consumers, not SYNC producers

# 8.8 Object 0x1008 Manufacturer Device Name

| Index  | Subindex | Designation                 | Data Type                   | Attribute | Default Value        |
|--------|----------|-----------------------------|-----------------------------|-----------|----------------------|
| 0x1008 | 0x00     | Manufacturer<br>Device Name | visible string <sup>1</sup> | ro        | MWC25M-L2M-<br>B16-* |

Table 8.10

1. ASCII string, variable length

# 8.9 Object 0x1009 Manufacturer Hardware Version

| Index  | Subindex | Designation                           | Data Type      | Attribute | Default Value             |
|--------|----------|---------------------------------------|----------------|-----------|---------------------------|
| 0x1009 | 0x00     | Manufacturer<br>Hardware Ver-<br>sion | visible string | ro        | HW01.00<br>Value may vary |

Table 8.11

2023-12

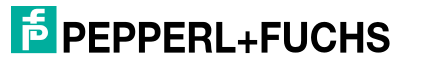

47

# 8.10 Object 0x100A Manufacturer Software Version

| Index  | Subindex | Designation                      | Data Type      | Attribute | Default Value             |
|--------|----------|----------------------------------|----------------|-----------|---------------------------|
| 0x100A | 0x00     | Manufacturer<br>Software Version | visible string | ro        | FW01.00<br>Value may vary |

Table 8.12

# 8.11 Object 0x1010 Store Parameters

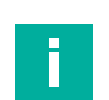

# Note

This object is only required for continuous object storage. All configuration parameters are saved automatically.

| Index  | Subindex | Designation                | Data Type   | Attribute | Default Value |
|--------|----------|----------------------------|-------------|-----------|---------------|
| 0x1010 | 0x00     | Highest subindex supported | unsigned 8  | ro        | 0x01          |
| 0x1010 | 0x01     | Save all parame-<br>ters   | unsigned 32 | ro        | 0x0000002     |

Table 8.13

# 8.12 Object 0x1011 Restore Default Parameters

| Index  | Subindex | Designation                         | Data Type   | Attribute | Default Value |
|--------|----------|-------------------------------------|-------------|-----------|---------------|
| 0x1011 | 0x00     | Highest subindex supported          | unsigned 8  | ro        | 0x01          |
|        | 0x01     | Restore all default parame-<br>ters | unsigned 32 | rw        | 0x0000001     |

Table 8.14

To restore the factory parameters, write the specific code "0x64616f6c" to parameter 0x1011:1.

After turning the sensor off and on again or performing an NMT node reset, the factory settings are restored. Reading always restores the default value. It affects all objects of 0x1000 ... 0x6FFF.

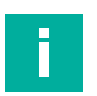

#### Note

The node ID, baud rate, and operating hours are not restored to the factory settings.

# 8.13 Object 0x1014 COB ID Emergency

| Index  | Subindex | Designation           | Data Type  | Attribute | Default Value |
|--------|----------|-----------------------|------------|-----------|---------------|
| 0x1014 | 0x00     | COB-ID emer-<br>gency | unsigned32 | rw        | NODEID + 0x80 |

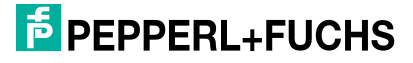

Parameterization Using the CANopen Engineering Tool with CANopen Objects

# 8.14 Object 0x1015 Inhibit Time Emergency

| Index  | Subindex | Designation                                                 | Data Type  | Attribute | Default Value |
|--------|----------|-------------------------------------------------------------|------------|-----------|---------------|
| 0x1015 | 0x00     | Inhibit time emer-<br>gency<br>(As a Multiple of<br>100 µs) | unsigned16 | rw        | 0x0           |

Table 8.16

# 8.15 Object 0x1017 Producer Heartbeat Time

| Index  | Subindex | Designation                               | Data Type  | Attribute | Default Value |
|--------|----------|-------------------------------------------|------------|-----------|---------------|
| 0x1017 | 0x00     | Producer Heart-<br>beat Time <sup>1</sup> | unsigned16 | rw        | 0             |

Table 8.17

1. Time span [ms] between two sent heartbeat messages

# 8.16 Objekt 0x1018 Identity Object

| Index  | Subindex | Designation                | Data Type  | Attribute | Default Value                                  |
|--------|----------|----------------------------|------------|-----------|------------------------------------------------|
| 0x1018 | 0x00     | Highest subindex supported | unsigned8  | ro        | 0x04                                           |
|        | 0x01     | Vendor ID                  | unsigned32 | ro        | 0xAD                                           |
|        | 0x02     | Product code               | unsigned32 | ro        | 0x07000001 (example for<br>MWC25M-L2M-B16-V15) |
|        | 0x03     | Revision number            | unsigned32 | ro        | 0x0010000                                      |
|        | 0x04     | CANopen serial<br>number   | unsigned32 | ro        | Specific to device                             |

Table 8.18

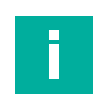

#### Note

The CANopen serial number is independent of the P+F serial number and is unique to each device.

# 8.17 Object 0x1020 Verify Configuration

| Index  | Subindex | Designation                                                | Data Type   | Attribute | Default Value |
|--------|----------|------------------------------------------------------------|-------------|-----------|---------------|
|        | 0x00     | Highest subindex sup-<br>ported                            | unsigned 8  | ro        | 0x02          |
| 0x1020 | 0x01     | Configuration Date<br>(number of days since<br>01/01/1984) | unsigned 32 | rw        | 0x0000000     |
|        | 0x02     | Configuration Time (ms after midnight)                     | unsigned 32 | rw        | 0x00000000    |

Table 8.19

# 8.18 Object 0x1200 Server SDO Parameter (Default SDO)

| Index  | Subindex | Designation                   | Data Type  | Attribute | Default Value     |
|--------|----------|-------------------------------|------------|-----------|-------------------|
| 0x1200 | 0x00     | Highest subindex<br>supported | unsigned8  | ro        | 0x02              |
|        | 0x01     | COB ID Client to<br>Server    | unsigned32 | ro        | NODEID +<br>0x600 |
|        | 0x02     | COB ID Server to<br>Client    | unsigned32 | ro        | NODEID +<br>0x580 |

Table 8.20

# 8.19 Object 0x1800 Transmit PDO Communication Parameter 1

| Index  | Subindex | Designation                     | Data Type  | Attribute | Default Value         |
|--------|----------|---------------------------------|------------|-----------|-----------------------|
| 0x1800 | 0x00     | Highest subindex sup-<br>ported | unsigned8  | ro        | 0x06                  |
|        | 0x01     | COB ID                          | unsigned32 | rw        | NODE<br>ID+0x00000180 |
|        | 0x02     | Transmission Type               | unsigned8  | rw        | 254                   |
|        | 0x03     | Inhibit Time                    | unsigned16 | rw        | 0                     |
|        | 0x05     | Event Timer                     | unsigned16 | rw        | 0                     |
|        | 0x06     | SYNC Start Value                | unsigned8  | rw        | 0                     |

Table 8.21

# 8.20 Object 0x1801 Transmit PDO Communication Parameter 2

| Index  | Subindex | Designation                | Data Type  | Attribute | Default Value         |
|--------|----------|----------------------------|------------|-----------|-----------------------|
| 0x1801 | 0x00     | Highest subindex supported | unsigned8  | ro        | 0x06                  |
|        | 0x01     | COB ID                     | unsigned32 | rw        | NODE<br>ID+0x00000280 |
|        | 0x02     | Transmission<br>Type       | unsigned8  | rw        | 254                   |
|        | 0x03     | Inhibit Time               | unsigned16 | rw        | 0                     |
|        | 0x05     | Event Timer                | unsigned16 | rw        | 0                     |
|        | 0x06     | SYNC Start<br>Value        | unsigned8  | rw        | 0                     |

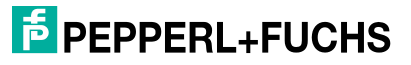

# 8.21 Object 0x1802 Transmit PDO Communication Parameter 3

| Index  | Subindex | Designation                | Data Type  | Attribute | Default Value         |
|--------|----------|----------------------------|------------|-----------|-----------------------|
| 0x1802 | 0x00     | Highest subindex supported | unsigned8  | ro        | 0x06                  |
|        | 0x01     | COB ID                     | unsigned32 | rw        | NODE<br>ID+0x00000380 |
|        | 0x02     | Transmission<br>Type       | unsigned8  | rw        | 254                   |
|        | 0x03     | Inhibit Time               | unsigned16 | rw        | 0                     |
|        | 0x05     | Event Timer                | unsigned16 | rw        | 0                     |
|        | 0x06     | SYNC Start<br>Value        | unsigned8  | rw        | 0                     |

Table 8.23

# 8.22 Object 0x1803 Transmit PDO Communication Parameter 4

| Index  | Subindex | Designation                | Data Type  | Attribute | Default Value         |
|--------|----------|----------------------------|------------|-----------|-----------------------|
| 0x1802 | 0x00     | Highest subindex supported | unsigned8  | ro        | 0x06                  |
|        | 0x01     | COB ID                     | unsigned32 | rw        | NODE<br>ID+0x00000480 |
|        | 0x02     | Transmission<br>Type       | unsigned8  | rw        | 254                   |
|        | 0x03     | Inhibit Time               | unsigned16 | rw        | 0                     |
|        | 0x05     | Event Timer                | unsigned16 | rw        | 0                     |
|        | 0x06     | SYNC Start<br>Value        | unsigned8  | rw        | 0                     |

Table 8.24

# 8.23 Object 0x1A00 TPDO1 Mapping Parameter

| Index  | Subindex | Designation      | Data Type  | Attribute | Default Value |
|--------|----------|------------------|------------|-----------|---------------|
| 0x1A00 | 0x00     | Highest subindex | unsigned8  | rw        | 0x04          |
|        | 0x01     | Mapping Entry 1  | unsigned32 | rw        | 0x20000110    |
|        | 0x02     | Mapping Entry 2  | unsigned32 | rw        | 0x20000210    |
|        | 0x03     | Mapping Entry 3  | unsigned32 | rw        | 0x20000308    |
|        | 0x04     | Mapping Entry 4  | unsigned32 | rw        | 0x20000508    |
|        | 0x05     | Mapping Entry 5  | unsigned32 | rw        | 0x0000000     |
|        | 0x06     | Mapping Entry 6  | unsigned32 | rw        | 0x0000000     |
|        | 0x07     | Mapping Entry 7  | unsigned32 | rw        | 0x0000000     |
|        | 0x08     | Mapping Entry 8  | unsigned32 | rw        | 0x0000000     |

# 8.24 Object 0x1A01 TPDO2 Mapping Parameter

| Index  | Subindex | Designation      | Data Type  | Attribute | Default Value |
|--------|----------|------------------|------------|-----------|---------------|
| 0x1A01 | 0x00     | Highest subindex | unsigned8  | rw        | 0x04          |
|        | 0x01     | Mapping Entry 1  | unsigned32 | rw        | 0x0000000     |
|        | 0x02     | Mapping Entry 2  | unsigned32 | rw        | 0x0000000     |
|        | 0x03     | Mapping Entry 3  | unsigned32 | rw        | 0x0000000     |
|        | 0x04     | Mapping Entry 4  | unsigned32 | rw        | 0x0000000     |
|        | 0x05     | Mapping Entry 5  | unsigned32 | rw        | 0x0000000     |
|        | 0x06     | Mapping Entry 6  | unsigned32 | rw        | 0x0000000     |
|        | 0x07     | Mapping Entry 7  | unsigned32 | rw        | 0x0000000     |
|        | 0x08     | Mapping Entry 8  | unsigned32 | rw        | 0x0000000     |

Table 8.26

# 8.25 Object 0x1A02 TPDO3 Mapping Parameter

| Index  | Subindex | Designation      | Data Type  | Attribute | Default Value |
|--------|----------|------------------|------------|-----------|---------------|
| 0x1A02 | 0x00     | Highest subindex | unsigned8  | rw        | 0x04          |
|        | 0x01     | Mapping Entry 1  | unsigned32 | rw        | 0x0000000     |
|        | 0x02     | Mapping Entry 2  | unsigned32 | rw        | 0x0000000     |
|        | 0x03     | Mapping Entry 3  | unsigned32 | rw        | 0x0000000     |
|        | 0x04     | Mapping Entry 4  | unsigned32 | rw        | 0x0000000     |
|        | 0x05     | Mapping Entry 5  | unsigned32 | rw        | 0x0000000     |
|        | 0x06     | Mapping Entry 6  | unsigned32 | rw        | 0x0000000     |
|        | 0x07     | Mapping Entry 7  | unsigned32 | rw        | 0x0000000     |
|        | 0x08     | Mapping Entry 8  | unsigned32 | rw        | 0x0000000     |

Table 8.27

# 8.26 Object 0x1A03 TPDO4 Mapping Parameter

| Index  | Subindex | Designation      | Data Type  | Attribute | Default Value |
|--------|----------|------------------|------------|-----------|---------------|
| 0x1A03 | 0x00     | Highest subindex | unsigned8  | rw        | 0x04          |
|        | 0x01     | Mapping Entry 1  | unsigned32 | rw        | 0x0000000     |
|        | 0x02     | Mapping Entry 2  | unsigned32 | rw        | 0x0000000     |
|        | 0x03     | Mapping Entry 3  | unsigned32 | rw        | 0x0000000     |
|        | 0x04     | Mapping Entry 4  | unsigned32 | rw        | 0x0000000     |
|        | 0x05     | Mapping Entry 5  | unsigned32 | rw        | 0x0000000     |
|        | 0x06     | Mapping Entry 6  | unsigned32 | rw        | 0x0000000     |
|        | 0x07     | Mapping Entry 7  | unsigned32 | rw        | 0x0000000     |
|        | 0x08     | Mapping Entry 8  | unsigned32 | rw        | 0x0000000     |

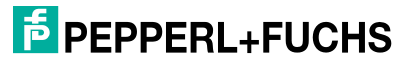

Parameterization Using the CANopen Engineering Tool with CANopen Objects

# 8.27 Object 0x2000 Process Data

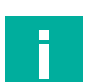

Note PDO mapping is possible for these CANopen objects.

| Index  | Subindex | Designation                     | Data<br>Type   | Attribute | Default Value                                             | Meaning                                                                                                    |
|--------|----------|---------------------------------|----------------|-----------|-----------------------------------------------------------|----------------------------------------------------------------------------------------------------|
| 0x2000 | 0x00     | Highest subin-<br>dex supported | unsigned<br>8  | ro        | 0x06                                                      |                                                                                                    |
|        | 0x01     | Distance                        | unsigned<br>16 | ro        | Assigned to the<br>mapping object<br>0x1A00 by<br>default | Distance value to the mea-<br>sured object in mm<br>16-bit distance of 500<br>50,000 mm<br>Resolution: 1 mm<br>Object in dead band (300<br>500 mm) = 0x0000<br>No object detected = 0x7FFF                                                                                 |
|        | 0x02     | Velocity                        | integer16      |           | Assigned to the<br>mapping object<br>0x1A00 by<br>default | Relative velocity to the mea-<br>sured object in cm/s<br>16-bit velocity value of -8000<br>cm/s +8000 cm/s<br>"-" means object approaching<br>*+" means object moving away<br>Resolution: 1 cm/s (0.01 m/s)<br>0x7FFF = object in dead band<br>0x7FFF = No object detected |
|        | 0x03     | Signal quality                  | unsigned<br>8  | ro        | Assigned to the<br>mapping object<br>0x1A00 by<br>default | Signal quality of the radar sig-<br>nal reflected by the object.<br>Possible values:<br>0x00 = no object detected<br>0x01 = insufficient signal qual-<br>ity<br><br>0x14 = excellent signal quality                                                                        |
|        | 0x04     | Cyclic counter<br>16 bit        | unsigned<br>16 | ro        | Not assigned to<br>mapping object<br>0x1A00 by<br>default | 16-bit counter Cyclic counter<br>increases after each measur-<br>ing cycle, skips the zero (zero<br>still no process data update)<br>Possible values: 0x01<br>0xFFFF (1 65,535)                                                                                            |
|        | 0x05     | Cyclic counter<br>8 bit         | unsigned<br>8  | ro        | Assigned to the<br>mapping object<br>0x1A00 by<br>default | 8-bit counter Cyclic counter<br>increases after each measur-<br>ing cycle, skips the zero (zero<br>still no process data update)<br>Possible values: 0x01 0xFF<br>(1 255)                                                                                                  |

# 8.28 Object 0x2001 Operating Hours

| Index  | Subindex | Designation     | Data Type   | Attribute | Default Value                                                                                                    |
|--------|----------|-----------------|-------------|-----------|----------------------------------------------------------------------------------------------------|
| 0x2001 | 0x00     | Operating hours | unsigned 32 | ro        | 0x00000000<br>Value changes over time<br>Value in full hours, n+1 is incrementally<br>cotttunted upward each time power is<br>resupplied. |

Table 8.30

# 8.29 Object 0x2010 Identification and Info

| Index  | Subin-<br>dex | Designation                     | Data Type | Attri-<br>bute | Default Value                                   | Meaning                                     |
|--------|---------------|---------------------------------|-----------|----------------|-------------------------------------------------|---------------------------------------------|
| 0x2010 | 0x00          | Highest subin-<br>dex supported | unsigned8 | ro             | 0x09                                            |                                             |
|        | 0x01          | Vendor name                     | string    | ro             | Pepperl+Fuchs                                   | Vendor name                                 |
|        | 0x02          | Vendor text                     | string    | ro             | www.pepperl-<br>fuchs.com                       | Website                                     |
|        | 0x03          | Product ID                      | string    | ro             | 70134318-xxxxxx                                 | Item number                                 |
|        | 0x04          | Product text                    | string    | ro             | Radar distance sensor                           | Product text                                |
|        | 0x05          | Serial number                   | string    | ro             | Individually for each device                    | Serial number of the device                 |
|        | 0x06          | Application-<br>specific tag    | string    | rw             | Your automation, our passion                    | Application-specific tag =<br>free text     |
|        | 0x07          | Function tag                    | string    | rw             | ***                                             | Function tag = free text                    |
|        | 0x08          | Location tag                    | string    | rw             | ***                                             | Location tag = free text                    |
|        | 0x09          | Unique prod-<br>uct ID          | string    | ro             | https://pefu.de/ <ser<br>ialnumber&gt;</ser<br> | Link to the device-specific<br>product page |

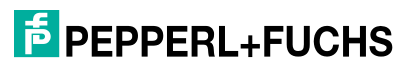

Parameterization Using the CANopen Engineering Tool with CANopen Objects

# 8.30 Object 0x4000 Measurement Configuration

| Index  | Subindex | Designation                | Data Type  | Attribute | Default<br>Value | Meaning                                                                                                    |
|--------|----------|----------------------------|------------|-----------|------------------|----------------------------------------------------------------------------------------------------|
| 0x4000 | 0x00     | Highest subindex supported | unsigned8  | ro        | 0x09             |                                                                                                    |
|        | 0x01     | Measurement<br>mode        | unsigned8  | rw        | 0x00             | Sets the measurement mode for<br>the radar sensor<br>The possible settings are:<br>0x00 = closest distance<br>0x01 = best reflection<br>0x02 = fastest velocity                        |
|        | 0x02     | Measurement rate           | unsigned16 | rw        | 50               | Sets the sampling rate in Hz in<br>"Operational mode"<br>Possible values: 1, 2, 200 [Hz]                                                                                               |
|        | 0x03     | Filter mode                | unsigned8  | rw        | 0x01             | Sets the filter operating mode.<br>Possible values:<br>0x00 = no filter<br>0x01 = Median Filter<br>You can set the filter strength of<br>the "Median Filter" in subindex<br>0x04.      |
|        | 0x04     | Filter strength            | unsigned8  | rw        | 0x02             | Sets the filter strength for the<br>"Median Filter".<br>Possible values:<br>0x00 = very low (3)<br>0x01 = low (11)<br>0x02 = medium (21)<br>0x03 = high (51)<br>0x04 = very high (101) |

Table 8.32

The median filter belongs to the subset of nonlinear filters. This filter is often used to eliminate outliers in signal processing. N readings (see object 0x4000, sub 0x04 filter strength) are stored in a sorted field and only the value at the middle position of the field is used. When a new reading is transferred to the Median Filter, the oldest reading is replaced with the new one and the list is re-sorted.

Parameterization Using the CANopen Engineering Tool with CANopen Objects

| Index  | Subin-<br>dex | Designation                          | Data Type  | Attri-<br>bute | Default Value   | Meaning                                                                                                    |
|--------|---------------|--------------------------------------|------------|----------------|-----------------|----------------------------------------------------------------------------------------------------|
| 0x4000 | 0x05          | Event configu-<br>ration             | unsigned8  | rw             | 0x00 (disabled) | Allows you to configure an<br>event that triggers an emer-<br>gency message.<br>Possible values:<br>0x00 = disabled<br>0x01 = "No object" triggers<br>the emergency message                                               |
|        | 0x06          | Foreground<br>suppression            | unsigned16 | rw             | 500             | Foreground suppression:<br>Distance value in mm for sup-<br>pressing objects in the front<br>sensing range.<br>Possible values: 300<br>49,999 [mm]                                                                        |
|        | 0x07          | Background<br>suppression            | unsigned16 | rw             | 25,000          | Background suppression:<br>Distance value in mm for sup-<br>pressing objects in the back<br>sensing range.<br>Possible values: 301<br>50,000 [mm]<br>Objects at distances greater<br>than this value are not<br>detected. |
|        | 0x08          | Minimum<br>velocity sup-<br>pression | unsigned16 | rw             | 0               | Minimum velocity suppres-<br>sion: Absolute velocity value<br>in cm/s for suppressing<br>objects below this value.<br>Possible values: 0 7999<br>[cm/s]                                                                   |
|        | 0x09          | Maximum<br>velocity sup-<br>pression | unsigned16 | rw             | 2000            | Maximum velocity suppres-<br>sion: Absolute velocity value<br>in cm/s for suppressing<br>objects above this value.<br>Possible values: 1 8000<br>[cm/s]                                                                   |

Table 8.33

# 8.31 Object 0x4001 LED Configuration

| Index  | Subindex | Designation                     | Data<br>Type  | Attribute | Default Value | Meaning                                                                                                    |
|--------|----------|---------------------------------|---------------|-----------|---------------|----------------------------------------------------------------------------------------------------|
| 0x4001 | 0x00     | Highest subin-<br>dex supported | unsigned<br>8 | ro        | 0x01          |                                                                                                    |
|        | 0x01     | LED configu-<br>ration          | bool          | rw        | 0x00          | Sets whether all LED indica-<br>tors on the sensor are enabled<br>or disabled.<br>Possible values:<br>0x00 = all LEDs enabled<br>0x01 = all LEDs disabled |

Table 8.34

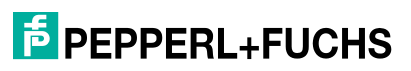

# 8.32 Object 0x4100 Reflection Array List

This object contains up to ten reflections from objects. All reflections are output without the influence of filters or suppressions.

Each reflection indicates the following values:

- Distance in mm
- Velocity in cm/s
- Amplitude in digits

#### Note

If a reflection stops being detected or an extra reflection is detected while reading the sensor data, the following objects will move forward or backward. This may cause inconsistent data to appear when reading. The use of object 0x4100 is only recommended if all object reflections are read after a measurement before the next measurement starts.

We recommend using object 0x4100, Sub 0x1F instead. This object guarantees consistent reading of all reflections.

| Index  | Subin-<br>dex | Designation                   | Data Type | Attri-<br>bute | Default<br>Value | Meaning                                                        |
|--------|---------------|-------------------------------|-----------|----------------|------------------|----------------------------------------------------------------|
| 0x4100 | 0x00          | Highest subindex<br>supported | unsigned8 | ro             | 0x31             |                                                                |
|        | 0x01          | Reflection 1 Dis-<br>tance    | real32    | ro             | -                | Contains the distance value of the first reflection in mm      |
|        | 0x02          | Reflection 1 Velocity         | real32    | ro             | -                | Contains the velocity value of the first reflection in cm/s    |
|        | 0x03          | Reflection 1 Ampli-<br>tude   | real32    | ro             | -                | Contains the amplitude value of the first reflection in digits |

Table 8.35

| Index  | Subin-<br>dex | Designation               | Data Type | Attri-<br>bute | Default<br>Value | Meaning                                                           |
|--------|---------------|---------------------------|-----------|----------------|------------------|-------------------------------------------------------------------|
| 0x4100 | 0x04          | Reflection 2<br>Distance  | real32    | ro             | -                | Contains the distance value of the second reflection in mm        |
|        | 0x05          | Reflection 2<br>Velocity  | real32    | ro             | -                | Contains the velocity value of the sec-<br>ond reflection in cm/s |
|        | 0x06          | Reflection 2<br>Amplitude | real32    | ro             | -                | Contains the amplitude value of the second reflection in digits   |

Table 8.36

| Index  | Subin-<br>dex | Designation               | Data Type | Attri-<br>bute | Default<br>Value | Meaning                                                        |
|--------|---------------|---------------------------|-----------|----------------|------------------|----------------------------------------------------------------|
| 0x4100 | 0x07          | Reflection 3<br>Distance  | real32    | ro             | -                | Contains the distance value of the third reflection in mm      |
|        | 0x08          | Reflection 3<br>Velocity  | real32    | ro             | -                | Contains the velocity value of the third reflection in cm/s    |
|        | 0x09          | Reflection 3<br>Amplitude | real32    | ro             | -                | Contains the amplitude value of the third reflection in digits |

Table 8.37

#### MWC25M-L2M-B16 Series

Parameterization Using the CANopen Engineering Tool with CANopen Objects

| Index  | Subin-<br>dex | Designation               | Data Type | Attri-<br>bute | Default<br>Value | Meaning                                                         |
|--------|---------------|---------------------------|-----------|----------------|------------------|-----------------------------------------------------------------|
| 0x4100 | 0x0A          | Reflection 4<br>Distance  | real32    | ro             | -                | Contains the distance value of the fourth reflection in mm      |
|        | 0x0B          | Reflection 4<br>Velocity  | real32    | ro             | -                | Contains the velocity value of the fourth reflection in cm/s    |
|        | 0x0C          | Reflection 4<br>Amplitude | real32    | ro             | -                | Contains the amplitude value of the fourth reflection in digits |

Table 8.38

| Index  | Subin-<br>dex | Designation               | Data Type | Attri-<br>bute | Default<br>Value | Meaning                                                        |
|--------|---------------|---------------------------|-----------|----------------|------------------|----------------------------------------------------------------|
| 0x4100 | 0x0D          | Reflection 5<br>Distance  | real32    | ro             | -                | Contains the distance value of the fifth reflection in mm      |
|        | 0x0E          | Reflection 5<br>Velocity  | real32    | ro             | -                | Contains the velocity value of the fifth reflection in cm/s    |
|        | 0x0F          | Reflection 5<br>Amplitude | real32    | ro             | -                | Contains the amplitude value of the fifth reflection in digits |

Table 8.39

| Index  | Subin-<br>dex | Designation               | Data Type | Attri-<br>bute | Default<br>Value | Meaning                                                        |
|--------|---------------|---------------------------|-----------|----------------|------------------|----------------------------------------------------------------|
| 0x4100 | 0x10          | Reflection 6<br>Distance  | real32    | ro             | -                | Contains the distance value of the sixth reflection in mm      |
|        | 0x11          | Reflection 6<br>Velocity  | real32    | ro             | -                | Contains the velocity value of the sixth reflection in cm/s    |
|        | 0x12          | Reflection 6<br>Amplitude | real32    | ro             | -                | Contains the amplitude value of the sixth reflection in digits |

Table 8.40

| Index  | Subin-<br>dex | Designation               | Data Type | Attri-<br>bute | Default<br>Value | Meaning                                                            |
|--------|---------------|---------------------------|-----------|----------------|------------------|--------------------------------------------------------------------|
| 0x4100 | 0x13          | Reflection 7<br>Distance  | real32    | ro             | -                | Contains the distance value of the sev-<br>enth reflection in mm   |
|        | 0x14          | Reflection 7<br>Velocity  | real32    | ro             | -                | Contains the velocity value of the sev-<br>enth reflection in cm/s |
|        | 0x15          | Reflection 7<br>Amplitude | real32    | ro             | -                | Contains the amplitude value of the seventh reflection in digits   |

Table 8.41

| Index  | Subin-<br>dex | Designation               | Data Type | Attri-<br>bute | Default<br>Value | Meaning                                                         |
|--------|---------------|---------------------------|-----------|----------------|------------------|-----------------------------------------------------------------|
| 0x4100 | 0x16          | Reflection 8<br>Distance  | real32    | ro             | -                | Contains the distance value of the eighth reflection in mm      |
|        | 0x17          | Reflection 8<br>Velocity  | real32    | ro             | -                | Contains the velocity value of the eighth reflection in cm/s    |
|        | 0x18          | Reflection 8<br>Amplitude | real32    | ro             | -                | Contains the amplitude value of the eighth reflection in digits |

Table 8.42

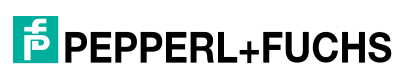

#### MWC25M-L2M-B16 Series

Parameterization Using the CANopen Engineering Tool with CANopen Objects

| Index  | Subin-<br>dex | Designation               | Data Type | Attri-<br>bute | Default<br>Value | Meaning                                                        |
|--------|---------------|---------------------------|-----------|----------------|------------------|----------------------------------------------------------------|
| 0x4100 | 0x19          | Reflection 9<br>Distance  | real32    | ro             | -                | Contains the distance value of the ninth reflection in mm      |
|        | 0x1A          | Reflection 9<br>Velocity  | real32    | ro             | -                | Contains the velocity value of the ninth reflection in cm/s    |
|        | 0x1B          | Reflection 9<br>Amplitude | real32    | ro             | -                | Contains the amplitude value of the ninth reflection in digits |

Table 8.43

| Index  | Subin-<br>dex | Designation                | Data Type | Attri-<br>bute | Default<br>Value | Meaning                                                        |
|--------|---------------|----------------------------|-----------|----------------|------------------|----------------------------------------------------------------|
| 0x4100 | 0x1C          | Reflection 10<br>Distance  | real32    | ro             | -                | Contains the distance value of the tenth reflection in mm      |
|        | 0x1D          | Reflection 10<br>Velocity  | real32    | ro             | -                | Contains the velocity value of the tenth reflection in cm/s    |
|        | 0x1E          | Reflection 10<br>Amplitude | real32    | ro             | -                | Contains the amplitude value of the tenth reflection in digits |

Table 8.44

| Index  | Subin-<br>dex | Designation | Data Type | Attri-<br>bute | Default<br>Value | Meaning                                                                                                    |
|--------|---------------|-------------|-----------|----------------|------------------|----------------------------------------------------------------------------------------------------|
| 0x4100 | 0x1F          | Get All     | array8    | ro             |                  | Contains all reflections at once. You<br>need to convert the values from<br>"Bytes" to the "Float" data type. |

# 9 Maintenance and Repair

#### 9.1 Maintenance Work

The sensor itself is maintenance-free. For this reason, it is not necessary to carry out regular adjustments or maintenance work on the sensor itself.

However, check that the sensor and connector are tight within the scope of routine maintenance intervals. You may also want to check that the connection cable is installed and intact.

# 9.2 Cleaning

Cleaning is only necessary in applications where the radome (lens) of the sensors is exposed to heavy dirt or build-up.

In general, the following applies as far as cleaning is concerned:

- Only use water without chemicals
- Only use a soft cloth
- No abrasive cleaning, scratching, or scrubbing

# 10 Troubleshooting

# 10.1 What to Do in Case of an Error

In case of a fault, use the following checklist to determine whether a malfunction with the sensor can be remedied.

If none of the information provided in the checklist solves the problem, contact Pepperl+Fuchs via your sales office for any queries. If possible, have the model number and firmware version of the sensor to hand.

| Checklist |
|-----------|
|-----------|

| Error                                                               | Cause                                                                                                    | Remedy                                                                                                    |
|---------------------------------------------------------------------|----------------------------------------------------------------------------------------------------|----------------------------------------------------------------------------------------------------|
| Green LED not lit                                                   | The power supply is switched off.                                                                                                    | Check whether there is a reason why the<br>power supply is switched off (installation or<br>maintenance work, etc.). Switch on the<br>power supply if necessary.                                                                                                    |
|                                                                     | The plug is not connected to the connector on the sensor.                                                                                               | Connect the plug to the sensor and tighten the cap nut by hand.                                                                                                    |
|                                                                     | Wiring error in the splitter or switch cabinet.                                                                                                    | Check the wiring carefully and repair any<br>errors with the wiring.<br>Pay attention to the pinoutas the standard<br>pinout (A-coded M12 plug) is different from<br>the pinout of the CANopen specification.                                                                                                    |
|                                                                     | Supply cable to the sensor is damaged.                                                                                                    | Replace the damaged cable.                                                                                                    |
|                                                                     | LEDs have been disabled<br>in the parameter settings                                                                                                    | Check the parameter settings under object 0x4001. The LEDs are disabled when parameterizing 0x01.                                                                                                    |
| No CAN connection to the device                                     | The sensor's communica-<br>tion port is not connected<br>to the CAN bus or, in the<br>case of parameterization,<br>to the CAN/USB con-<br>verter-SUBD9. | Ensure that the communication port of the<br>sensor is connected to the CAN<br>bus/CAN/USB converter-SUBD9 and that<br>a 5-pin cable has been used.                                                                                                    |
|                                                                     | No power supply                                                                                                    | Check whether there is a reason for the<br>absence of the power supply (installation or<br>maintenance work, etc.). Switch on the<br>power supply.<br>Make sure that the correct pins are con-<br>nected for CAN communication. (Pinout<br>differs from standard pinout)                                                                                         |
| Target object is not<br>detected even<br>though the sensor is<br>OK | There may be an obstruc-<br>tion in the vicinity of the<br>sensor                                                                                       | Check that the sensor is correctly aligned.<br>Check the sensor parameterization and, if<br>necessary, change the measurement<br>mode. Information about various objects in<br>the sensing range is provided by the object<br>reflection list 0x4100 or in PACTware DTM<br>in the "Reflections in Field of View" evalua-<br>tion under the "Analysis" main menu. |

# Your automation, our passion.

# **Explosion Protection**

- Intrinsic Safety Barriers
- Signal Conditioners
- FieldConnex<sup>®</sup> Fieldbus
- Remote I/O Systems
- Electrical Ex Equipment
- Purge and Pressurization
- Industrial HMI
- Mobile Computing and Communications
- HART Interface Solutions
- Surge Protection
- Wireless Solutions
- Level Measurement

# **Industrial Sensors**

- Proximity Sensors
- Photoelectric Sensors
- Industrial Vision
- Ultrasonic Sensors
- Rotary Encoders
- Positioning Systems
- Inclination and Acceleration Sensors
- Fieldbus Modules
- AS-Interface
- Identification Systems
- Displays and Signal Processing
- Connectivity

Pepperl+Fuchs Quality Download our latest policy here:

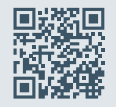

www.pepperl-fuchs.com/quality

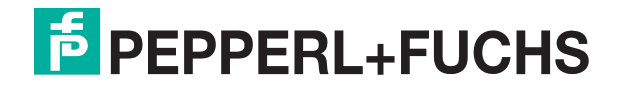

www.pepperl-fuchs.com © Pepperl+Fuchs · Subject to modifications / DOCT-8762